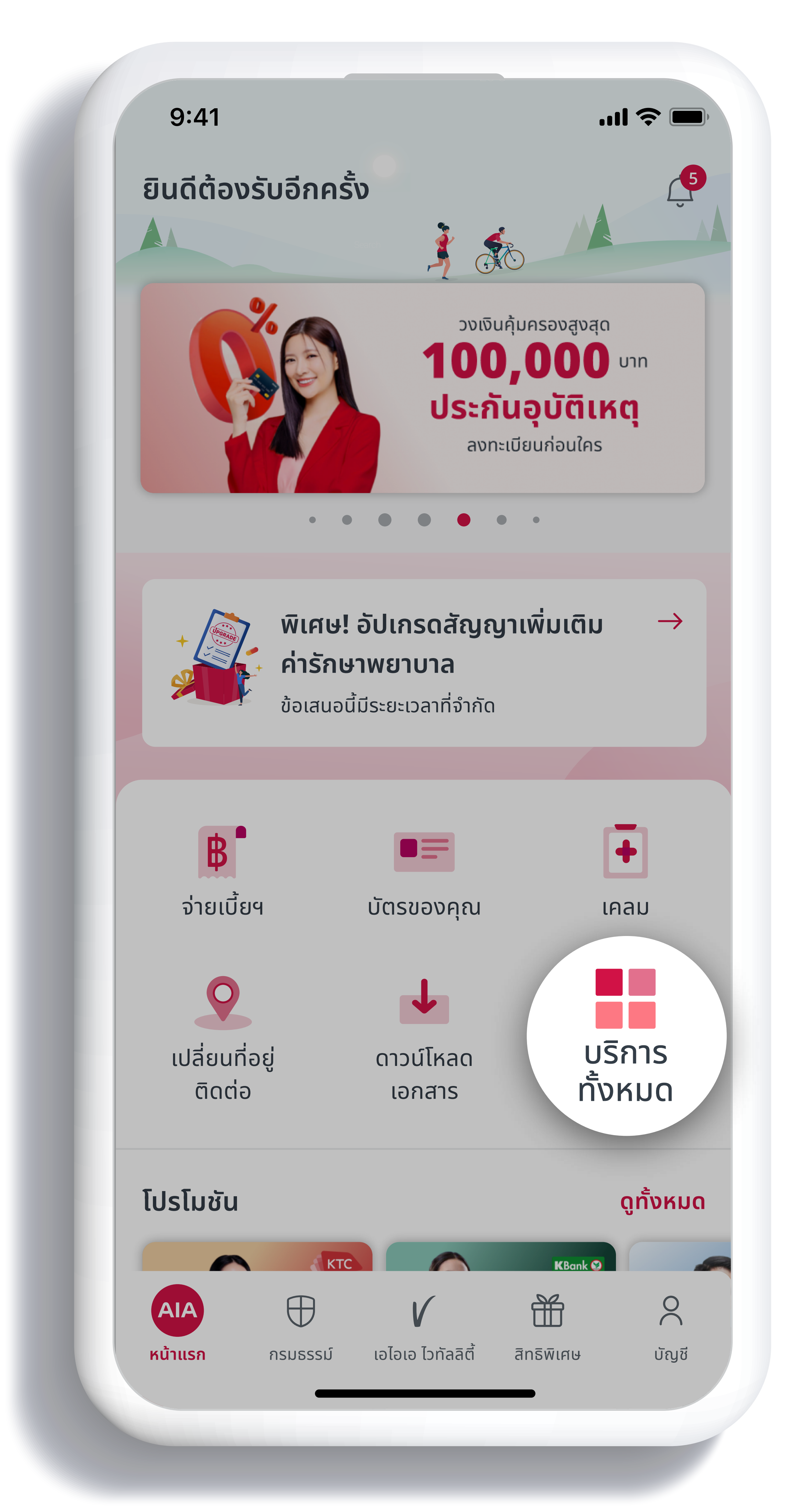

 สื่อประชาสัมพันธ์ชุดนี้ จัดทำขึ้นเพื่อเสริมสร้างความเข้าใจและให้ความรู้กับลูกค้า ผู้ขอเอาประกันภัย ตัวแทนประกันชีวิต หรือนายหน้าประกันชีวิตของ บริษัท เอไอเอ จำกัด เท่านั้น สงวนสิทธิ์ตามกฎหมาย ห้ามทำซ้ำ หรือดัดแปลง ไม่ว่าส่วนหนึ่งส่วนใดของเอกสารนี้

### เลือกเมนู "บริการทั้งหมด" บนหน้าแรกของแอปพลิเคชัน AIA+

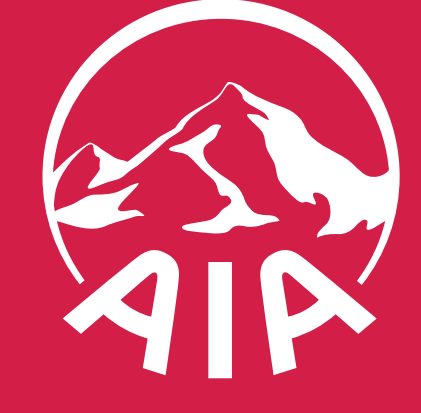

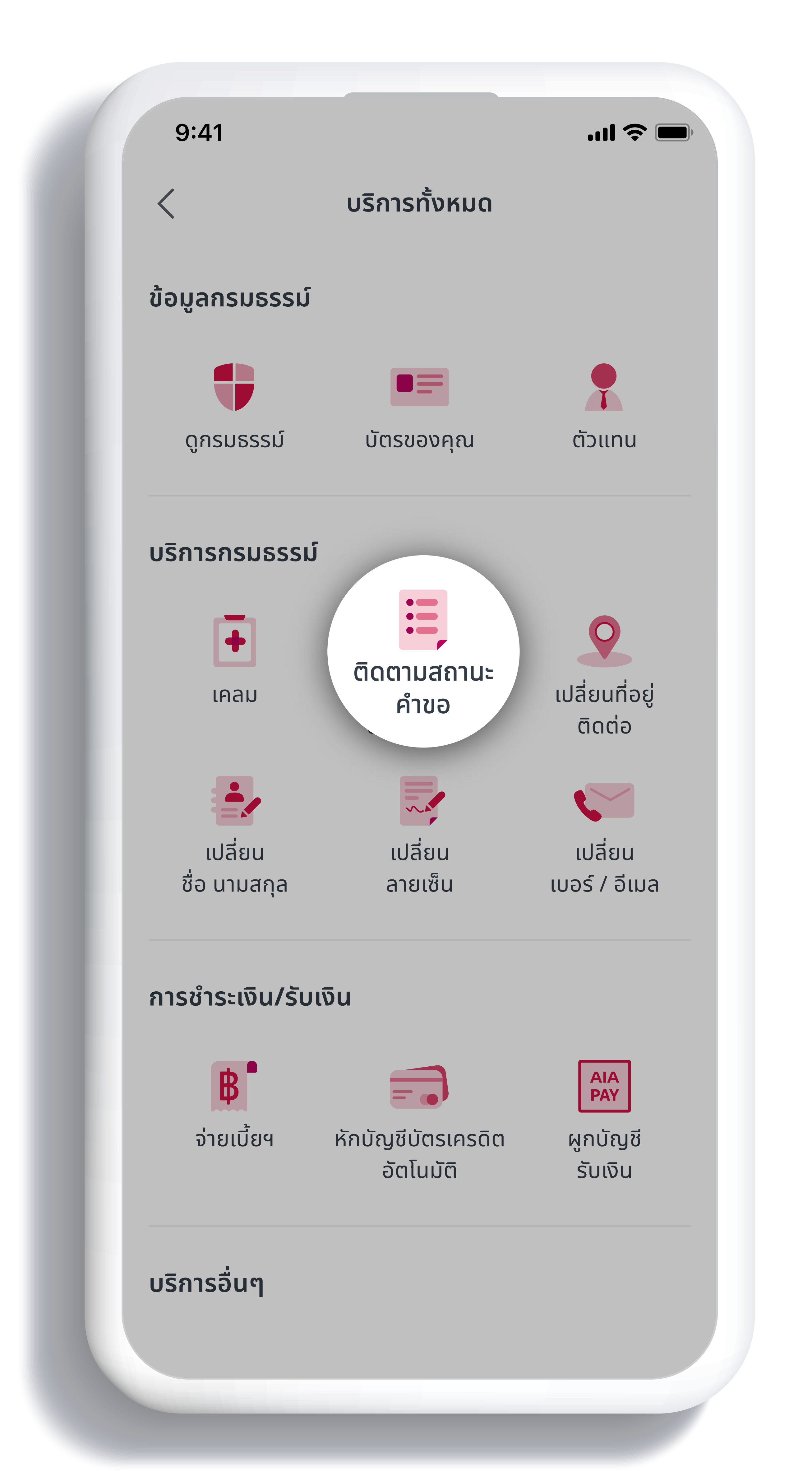

หรือนายหน้าประกันชีวิตของ บริษัท เอไอเอ จำกัด เท่านั้น • สงวนสิทธิ์ตามกฎหมาย ห้ามทำซ้ำ หรือดัดแปลง ไม่ว่าส่วนหนึ่งส่วนใดของเอกสารนี้

สื่อประชาสัมพันธ์ชุดนี้ จัดทำขึ้นเพื่อเสริมสร้างความเข้าใจและให้ความรู้กับลูกค้า ผู้ขอเอาประกันภัย ตัวแทนประกันชีวิต

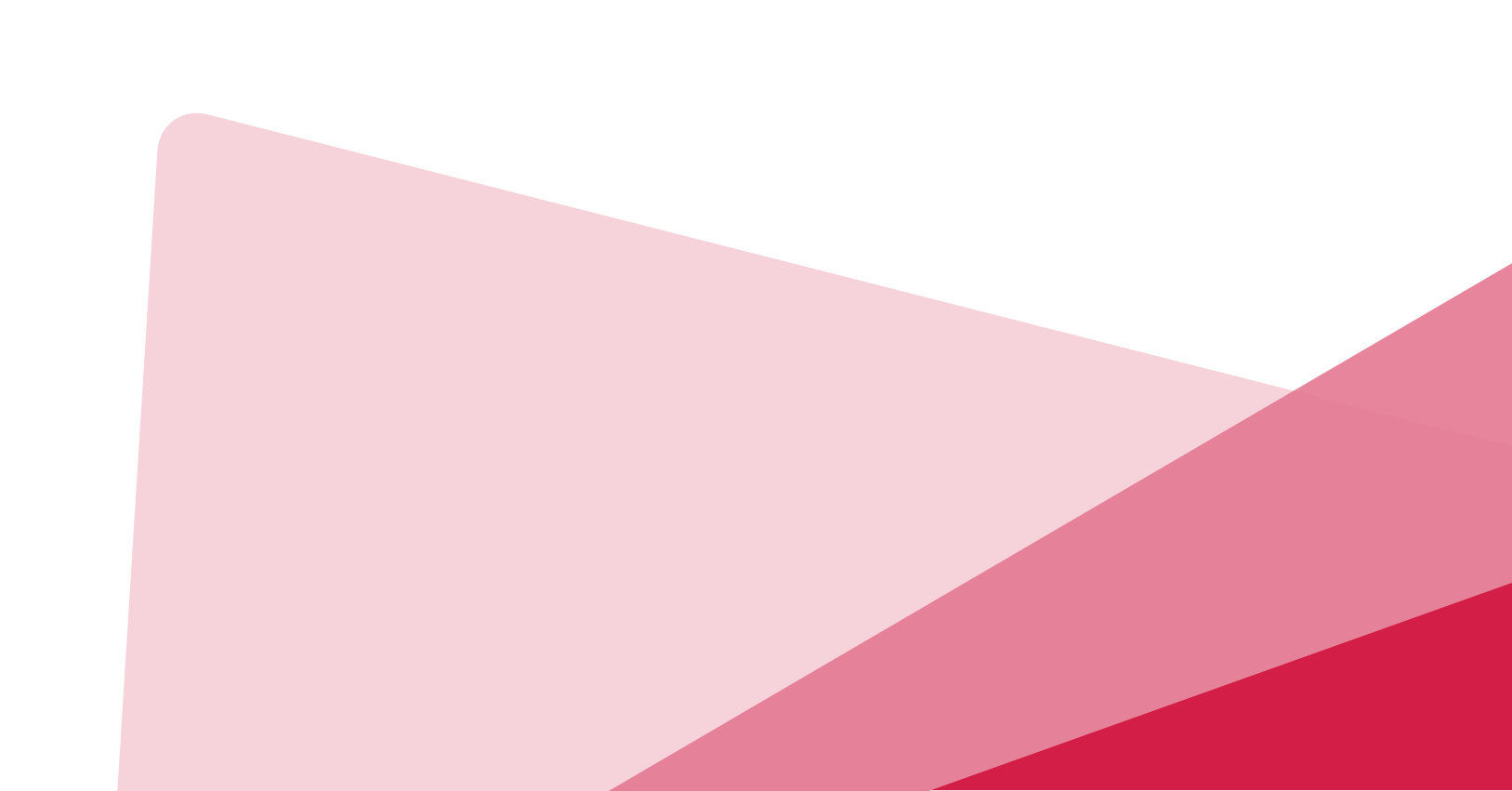

- 4. สถานะรอการชำระเงิน
- 3. สถานะรอการแนบเอกสารประกอบและชำระเงิน
- 2. สถานะรอการแนบเอกสารประกอบ
- ติดตามสถานะคำขอ

ที่หน้ากรมธรรม์ของคุณ **กด "ติดตามสถานะคำขอ"** เพื่อเข้าสู่การติดตามสถานะประเภทต่างๆ ดังนี้

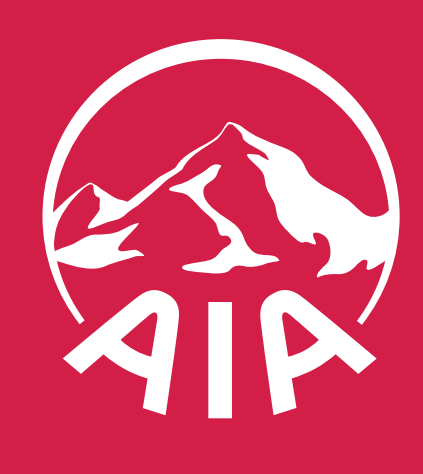

HEALTHIER, LONGER, Better Lives

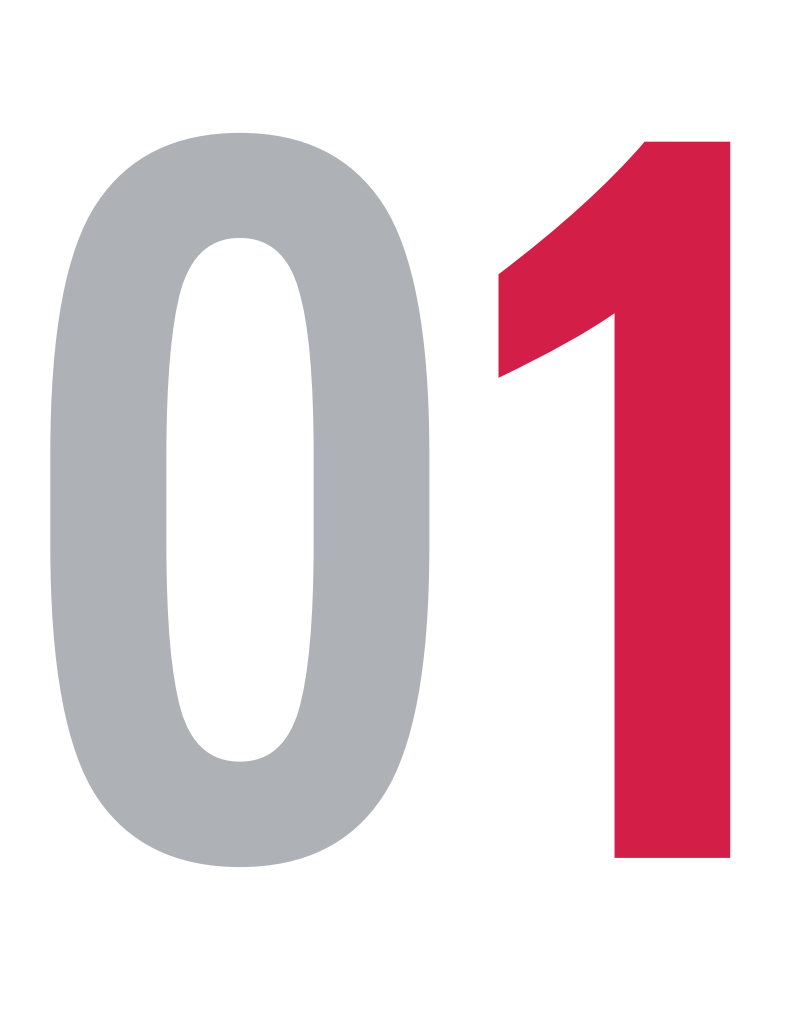

B ວັເ l2 ll ວັເ เล ll วัน

| :41                                    | l 🗢 🗔                                                           |          |
|----------------------------------------|-----------------------------------------------------------------|----------|
| ຕົດຕ                                   | ามสถานะคำขอ                                                     |          |
|                                        | 🖓 ตัวกรอง 🗦 เรียงตาม                                            |          |
| งเฉพาะคำขอย้อนหลัง 2                   | เดือนเท่านั้น                                                   |          |
| กเลิกการเพิ่มอัตร<br>กเลิกการไม่คุ้มคร | าเบี้ยประกัน /<br>องของสัญญาเพิ่มเติม                           |          |
| นที่ทำรายการ                           | 16 พ.ค. 2565                                                    |          |
| อแบบประกัน                             | เอไอเอ เพย์ ไลฟ์ พลัส 10 ปี 15<br>ปี และ 20 ปี (ไม่มีเงินปันผล) | <b>S</b> |
| ขที่กรมธรรม์                           | TXXXXXXXX                                                       |          |
| กานะ 😑 ฮิรุ                            | ู่ระหว่างการดำเน <u>ิ</u> นการ                                  |          |
|                                        |                                                                 |          |
| Jลี่ยนชื่อ-สกุล                        |                                                                 |          |
| นที่ทำรายการ                           | 16 พ.ค. 2565                                                    |          |
| อแบบประกัน                             | เอไอเอ ตลอดชีพ ชำระเบี้ย                                        |          |
|                                        | ประกันภัย 20 ปี (ไม่มีปันผล)                                    |          |
| อานะ                                   |                                                                 |          |
|                                        | Uquu                                                            |          |
| _                                      |                                                                 |          |
| Jลี่ยนผู้รับผลประโ                     | ียชน์                                                           |          |
| นที่ทำรายการ                           | 16 พ.ค. 2565                                                    |          |
| อแบบประกัน                             | เอไอเอ ตลอดชีพ ชำระเบี้ย<br>ประกันภัย 20 ปี (ไม่มีปันผล)        |          |
| ขที่กรมธรรม์                           | TXXXXXXXXX                                                      |          |
| กานะ                                   | • ปฏิเสธ                                                        |          |
|                                        |                                                                 |          |

สื่อประชาสัมพันธ์ชุดนี้ จัดทำขึ้นเพื่อเสริมสร้างความเข้าใจและให้ความรู้กับลูกค้า ผู้ขอเอาประกันภัย ตัวแทนประกันชีวิต หรือนายหน้าประกันชีวิตของ บริษัท เอไอเอ จำกัด เท่านั้น
 สงวนสิทธิ์ตามกฎหมาย ห้ามทำซ้ำ หรือดัดแปลง ไม่ว่าส่วนหนึ่งส่วนใดของเอกสารนี้

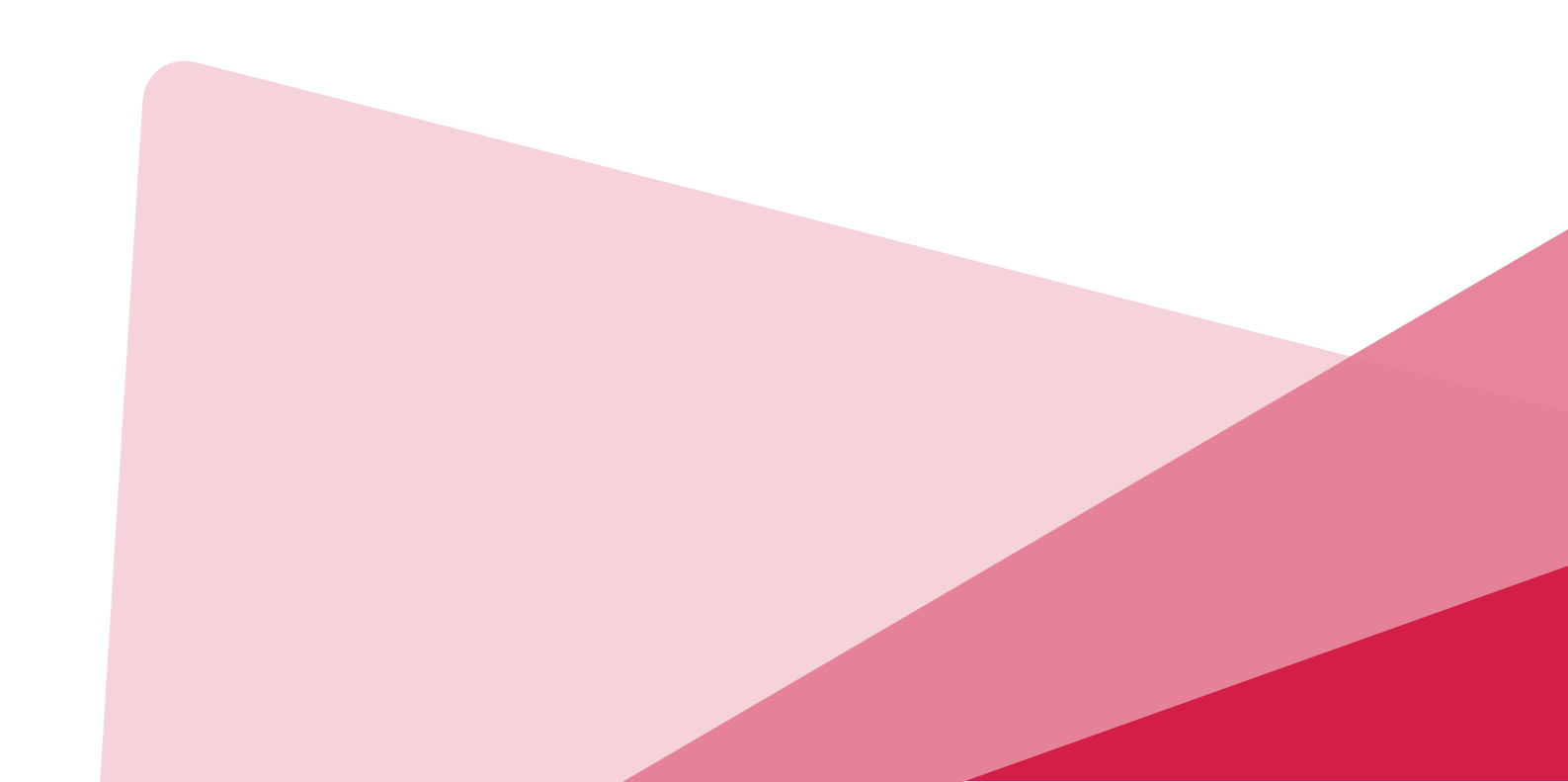

- ปฏิเสธ
- อนุมัติ
- อยู่ระหว่างการดำเนินการ
- รอดำเนินการ
- ุจรวจสอบสถานะคำขอได้ตามสถานะ ดังนี้

#### 0 ติดตามสถานะคาขอ

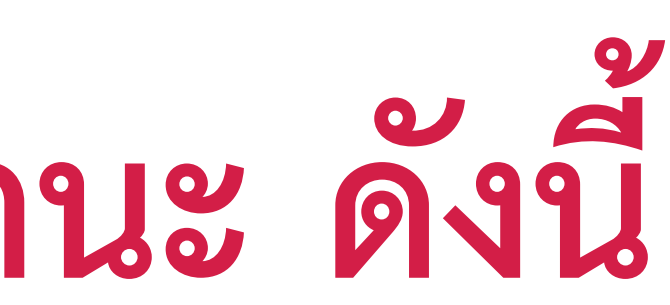

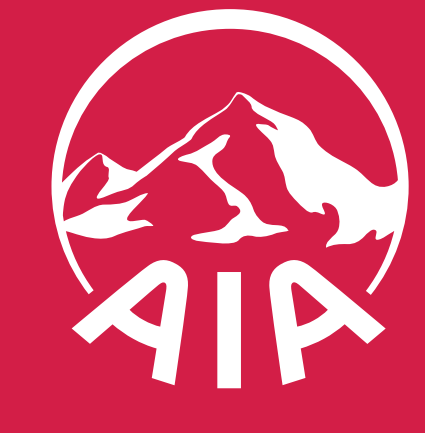

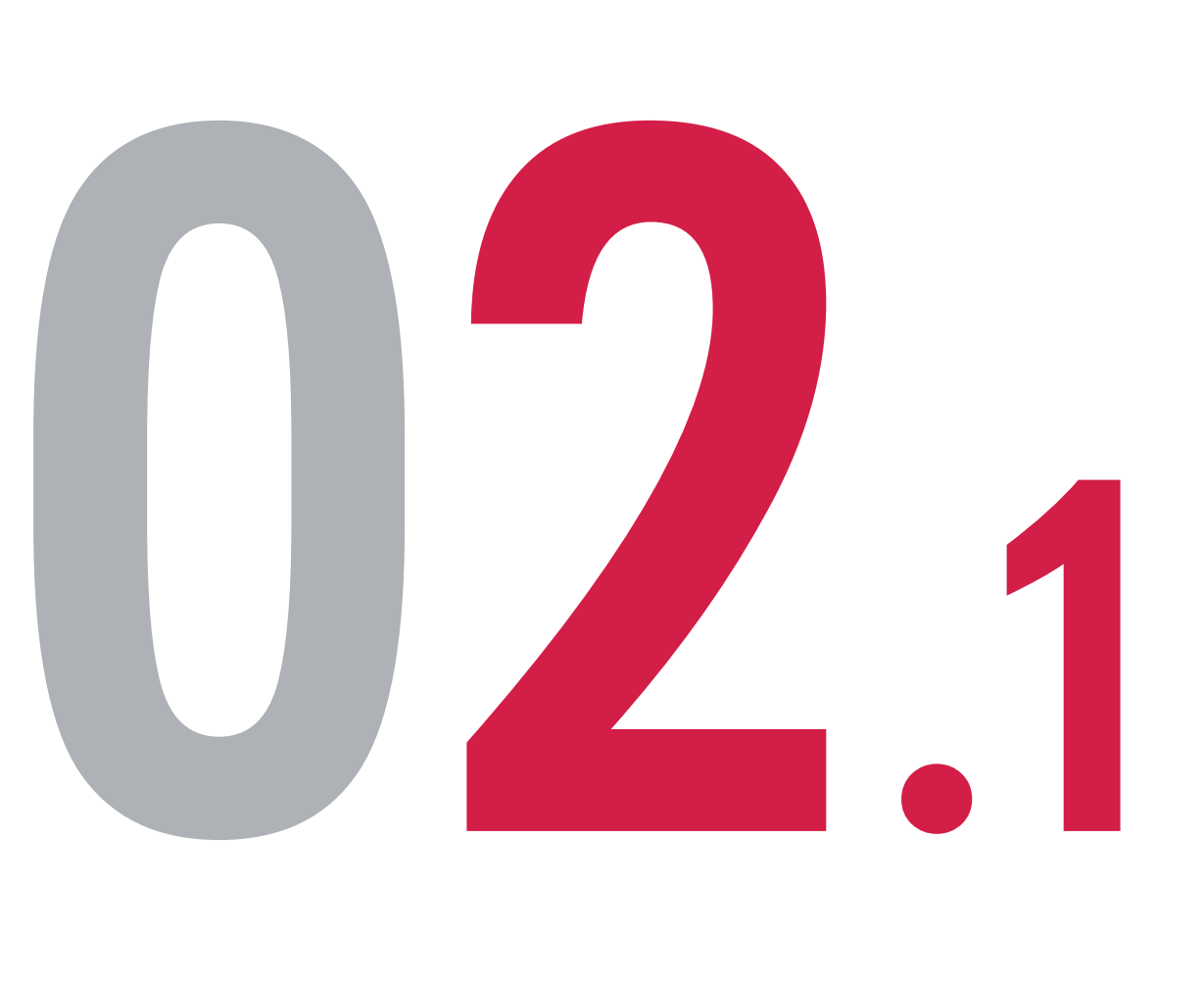

สถานะ

หรือนายหน้าประกันชีวิตของ บริษัท เอไอเอ จำกัด เท่านั้น • สงวนสิทธิ์ตามกฎหมาย ห้ามทำซ้ำ หรือดัดแปลง ไม่ว่าส่วนหนึ่งส่วนใดของเอกสารนี้

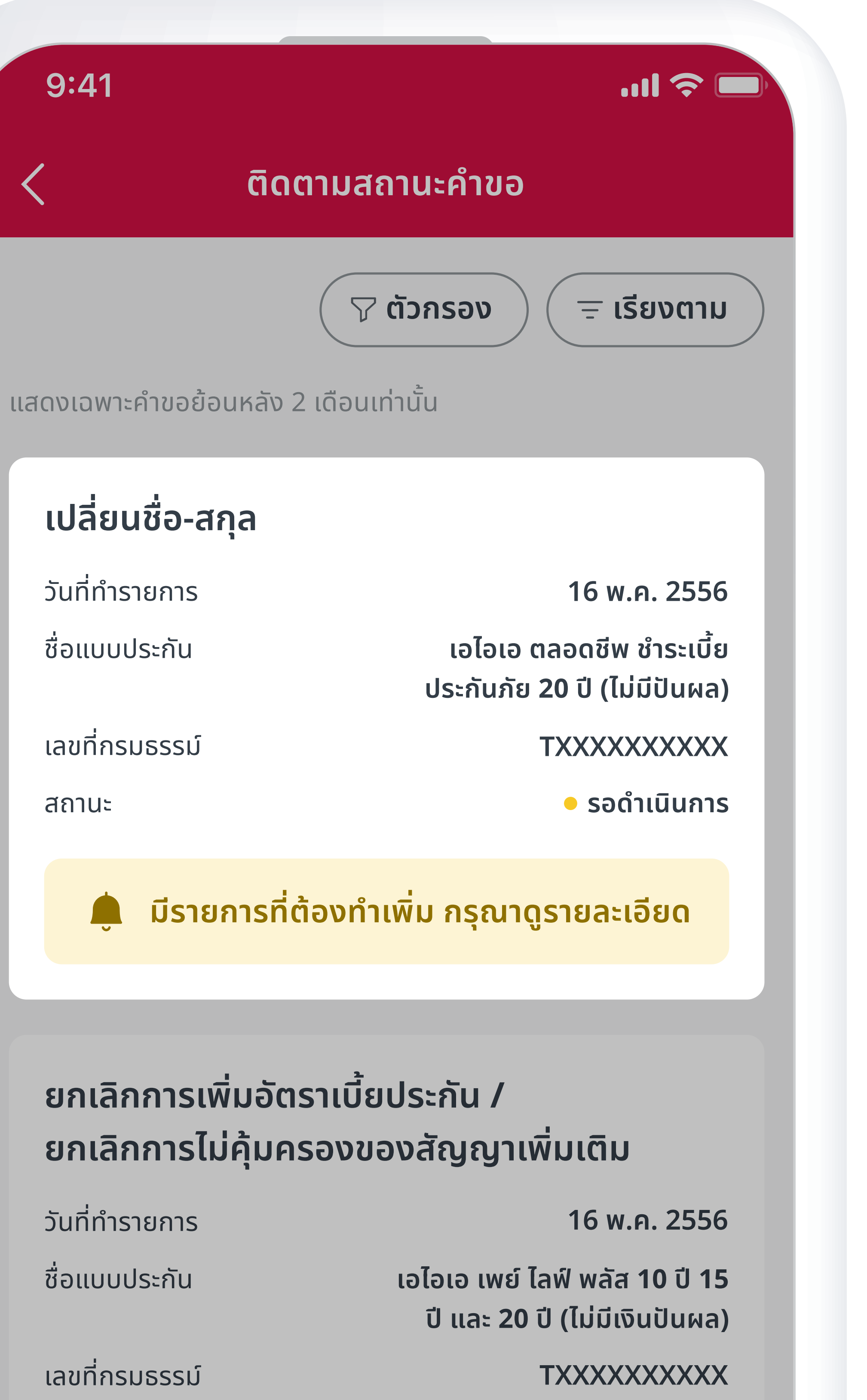

อยู่ระหว่างดำเนินการ

สื่อประชาสัมพันธ์ชุดนี้ จัดทำขึ้นเพื่อเสริมสร้างความเข้าใจและให้ความรู้กับลูกค้า ผู้ขอเอาประกันภัย ตัวแทนประกันชีวิต

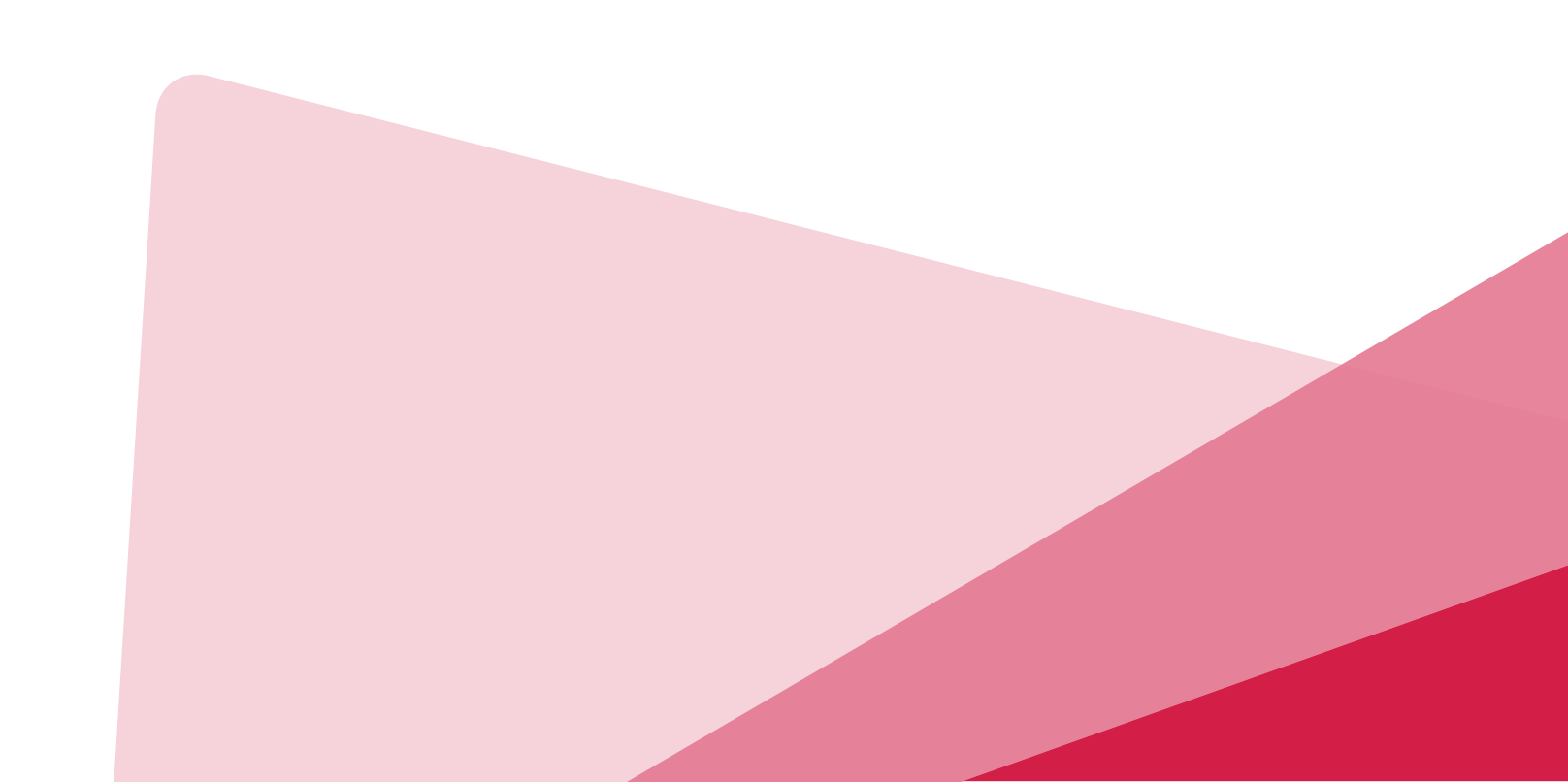

### เลือกรายการที่มีสัญลักษณ์กระดิ่งแจ้งเตือน แล้ว**กดเลือก**รายการที่มีแจ้งเตือนว่า "มีรายการที่ต้องทำเพิ่ม กรุณาดูรายละเอียด"

สถานะรอการแนบเอกสารประกอบ

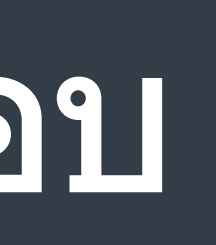

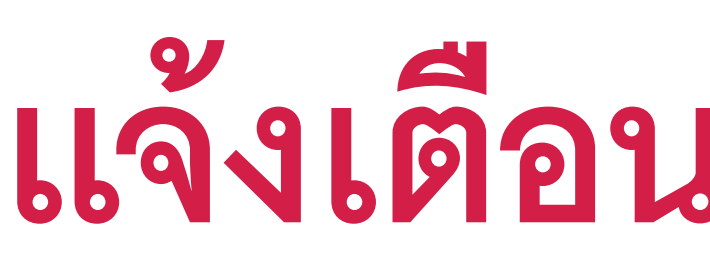

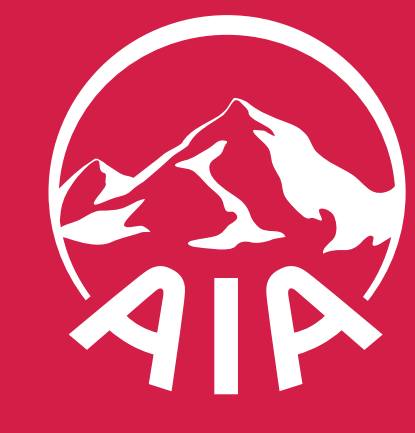

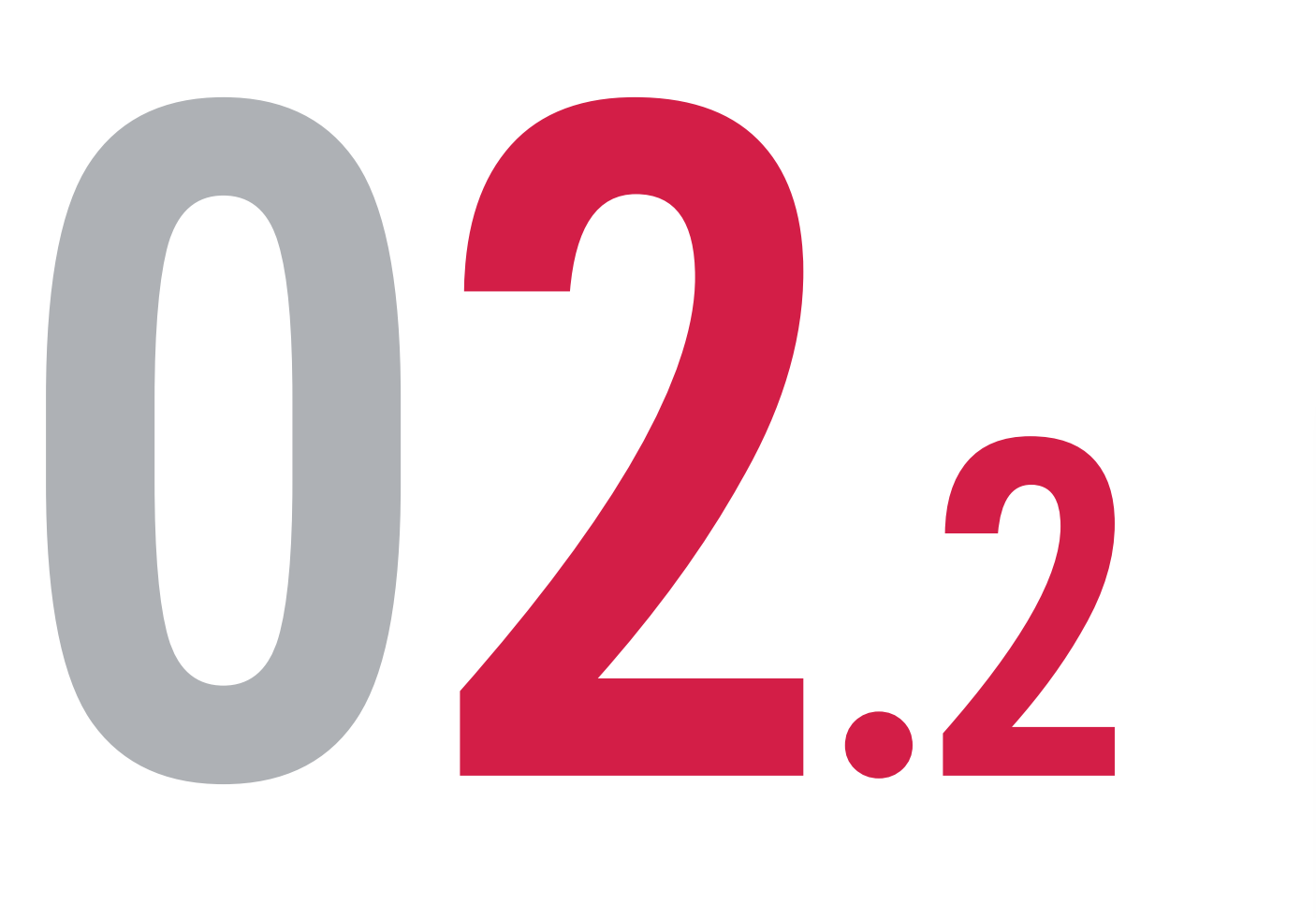

เลขเ ชื่อแ เลขเ

หรือนายหน้าประกันชีวิตของ บริษัท เอไอเอ จำกัด เท่านั้น สงวนสิทธิ์ตามกฎหมาย ห้ามทำซ้ำ หรือดัดแปลง ไม่ว่าส่วนหนึ่งส่วนใดของเอกสารนี้

|                                                             | .ıl 🗢 🗔                                                            |
|-------------------------------------------------------------|--------------------------------------------------------------------|
| รายละ                                                       | เอียดคำขอ                                                          |
| ลี่ยนชื่อ-สกุล                                              |                                                                    |
| รอดำเนินการ                                                 |                                                                    |
| มีรายการที่ต้องทำเพิ่ม                                      |                                                                    |
|                                                             | ดูรายละเอียด                                                       |
| <b>แนบเอกสารประกอบ</b><br>ขนาดของไฟล์ทั้งหมดต้อง            | <b>เพิ่มเติม</b><br>งไม่เกิน 20 MB (JPG, PNG, PDF)                 |
| 🕂 อัปโหลด                                                   |                                                                    |
| <b>RandomFileNam</b><br>67.1KB                              | e1.JPG                                                             |
| กดที่ชื่อไฟล์เพื่อตรวจสอบคว                                 | ามถูกต้องของไฟล์ที่อัปโหลด<br>ส่ง                                  |
| 13 ต.ค. 2566<br><b>รับเรื่อง</b>                            |                                                                    |
| ที่อ้างอิง                                                  | XXXXXX                                                             |
| เบบประกัน                                                   | เอไอเอ ตลอดชีพ ชำระเบี้ย<br>ประกันภัย <b>20</b> ปี (ไม่มีปันผล)    |
|                                                             |                                                                    |
| 13 ต.ค. 2566<br><b>รับเรื่อง</b><br>ที่อ้างอิง<br>เบบประกัน | XXXXXX<br>เอไอเอ ตลอดชีพ ชำระเบี้ย<br>ประกันภัย 20 ปี (ไม่มีปันผล) |

สื่อประชาสัมพันธ์ชุดนี้ จัดทำขึ้นเพื่อเสริมสร้างความเข้าใจและให้ความรู้กับลูกค้า ผู้ขอเอาประกันภัย ตัวแทนประกันชีวิต

#### สถานะรอการแนบเอกสารประกอบ

### งนบเอกสารประกอบเพิ่มเติมที่เกี่ยวข้อง ดยการ**กด "อัปโหลด"** ขนาดของไฟล์ทั้งหมดต้องไม่เกิน 20 MB)

### ารวจสอบเลขที่อ้างอิง ชื่อแบบประกัน และเลขที่กรมธรรม์ ากนั้น**กด "ส่ง"**

าด "ดูรายละเอียด" เพื่อตรวจสอบเอกสารที่บริษัท เอไอเอ ต้องการให้นำส่งเพิ่มเติม ากนั้นกด "อัปโหลด" เพื่อนำส่งเอกสาร ามารถกดชื่อไฟล์เพื่อตรวจสอบความถูกต้องของไฟล์ที่อัปโหลดได้

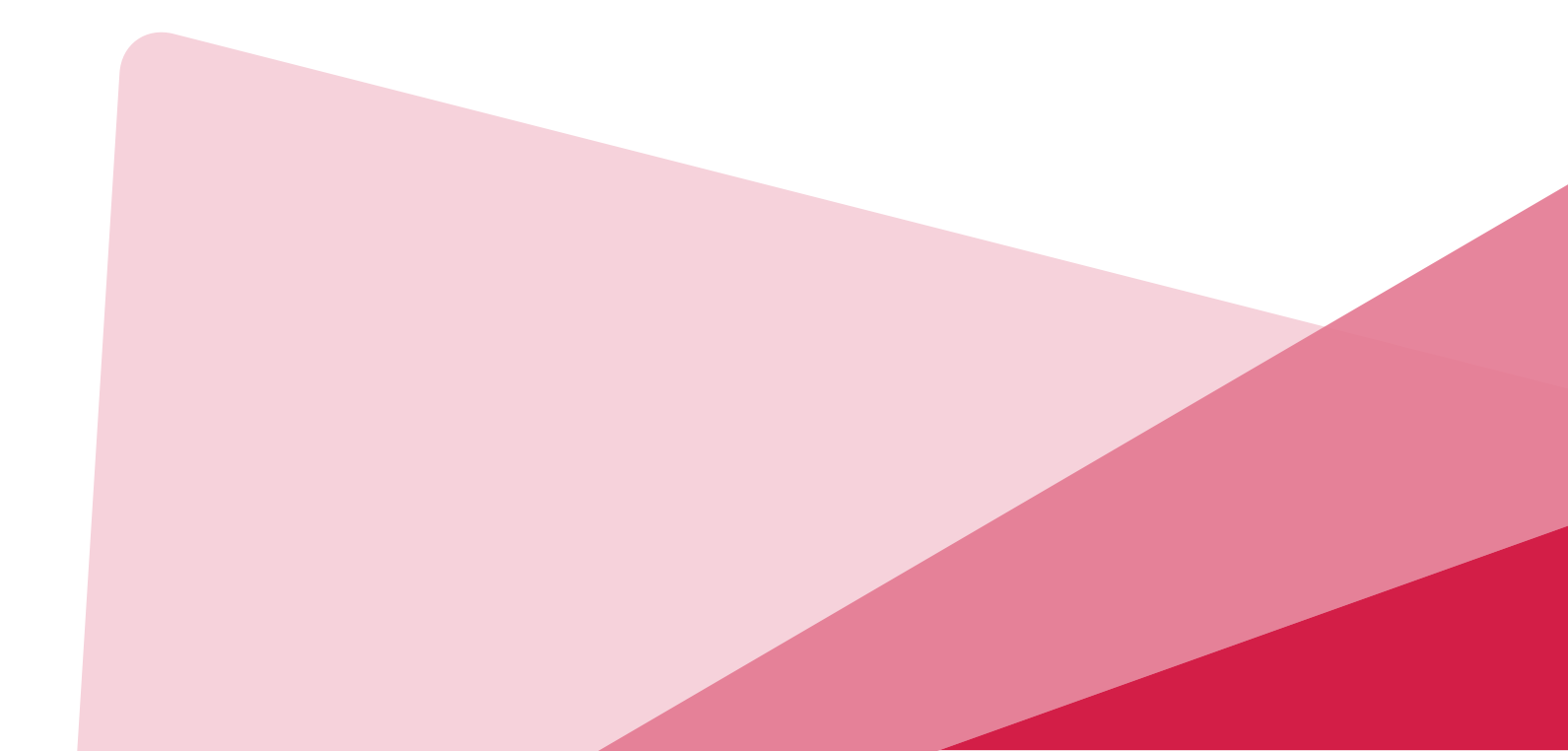

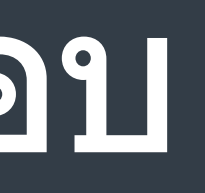

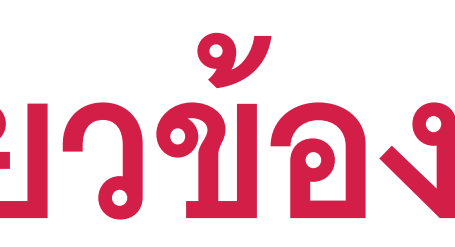

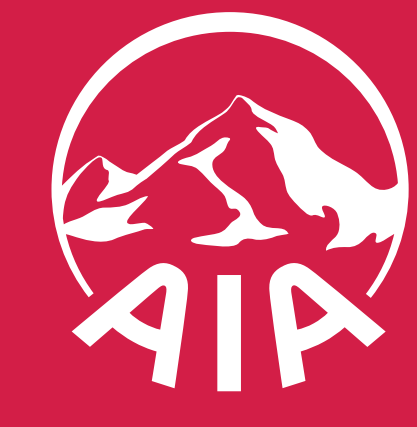

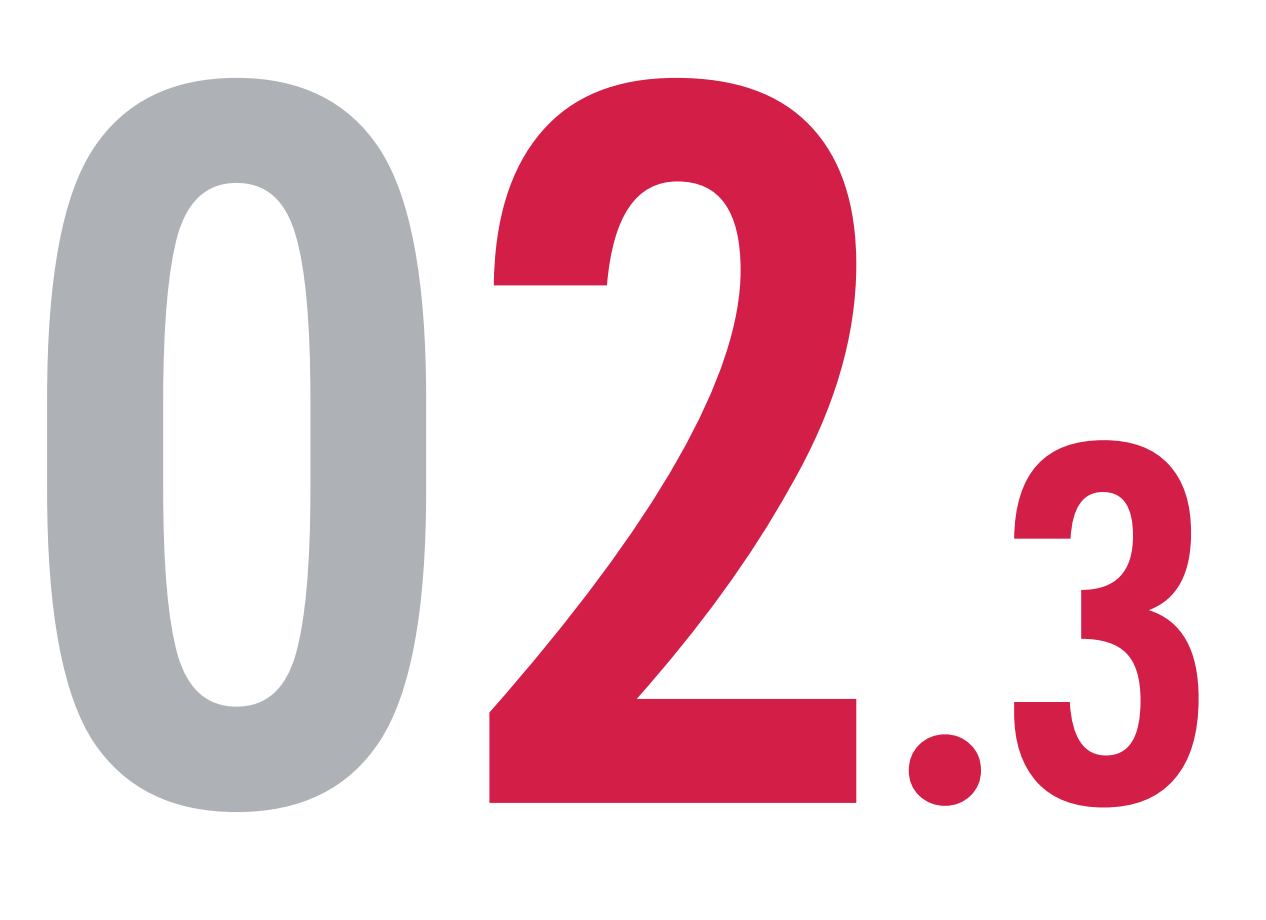

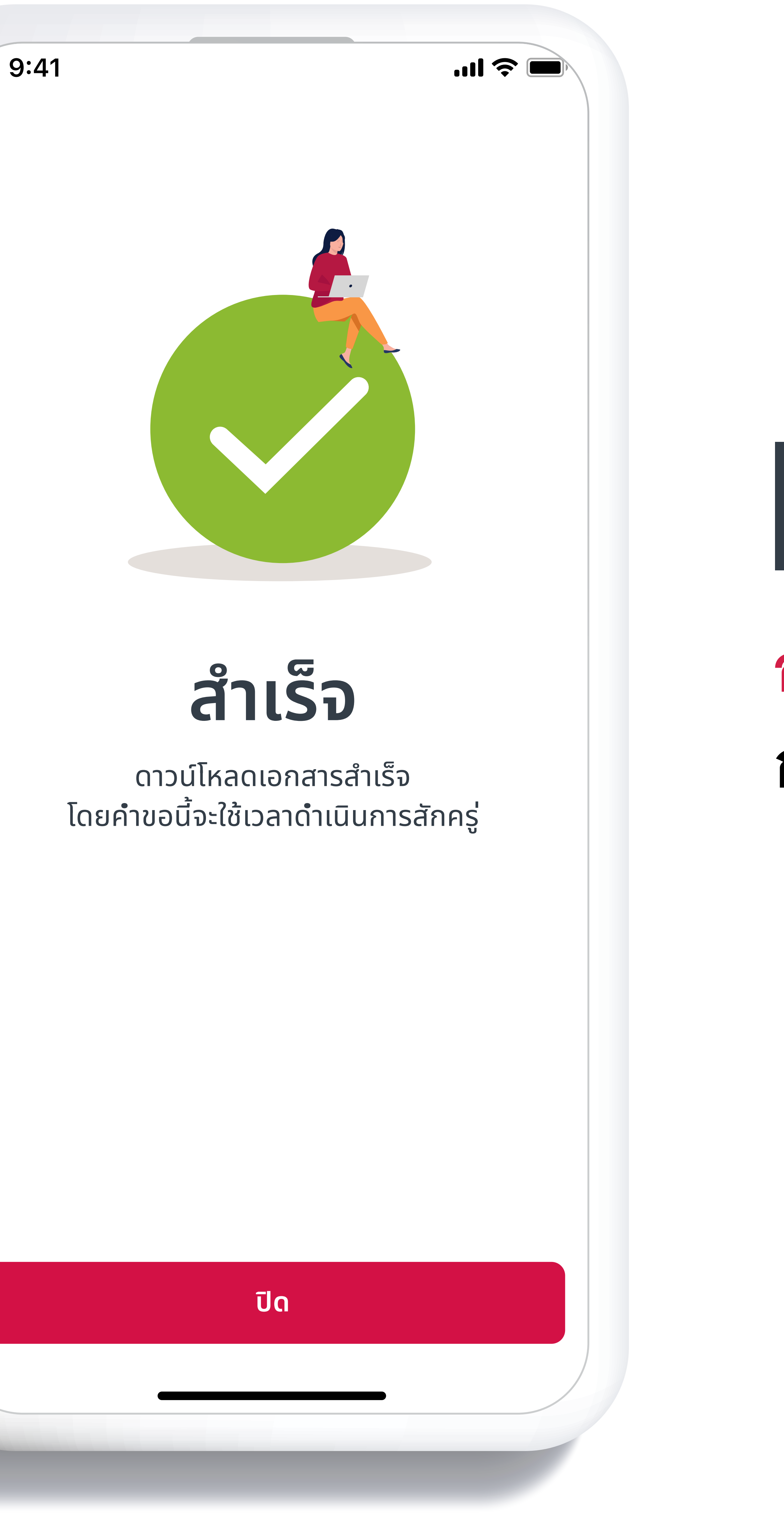

สื่อประชาสัมพันธ์ชุดนี้ จัดทำขึ้นเพื่อเสริมสร้างความเข้าใจและให้ความรู้กับลูกค้า ผู้ขอเอาประกันภัย ตัวแทนประกันชีวิต หรือนายหน้าประกันชีวิตของ บริษัท เอไอเอ จำกัด เท่านั้น
 สงวนสิทธิ์ตามกฎหมาย ห้ามทำซ้ำ หรือดัดแปลง ไม่ว่าส่วนหนึ่งส่วนใดของเอกสารนี้

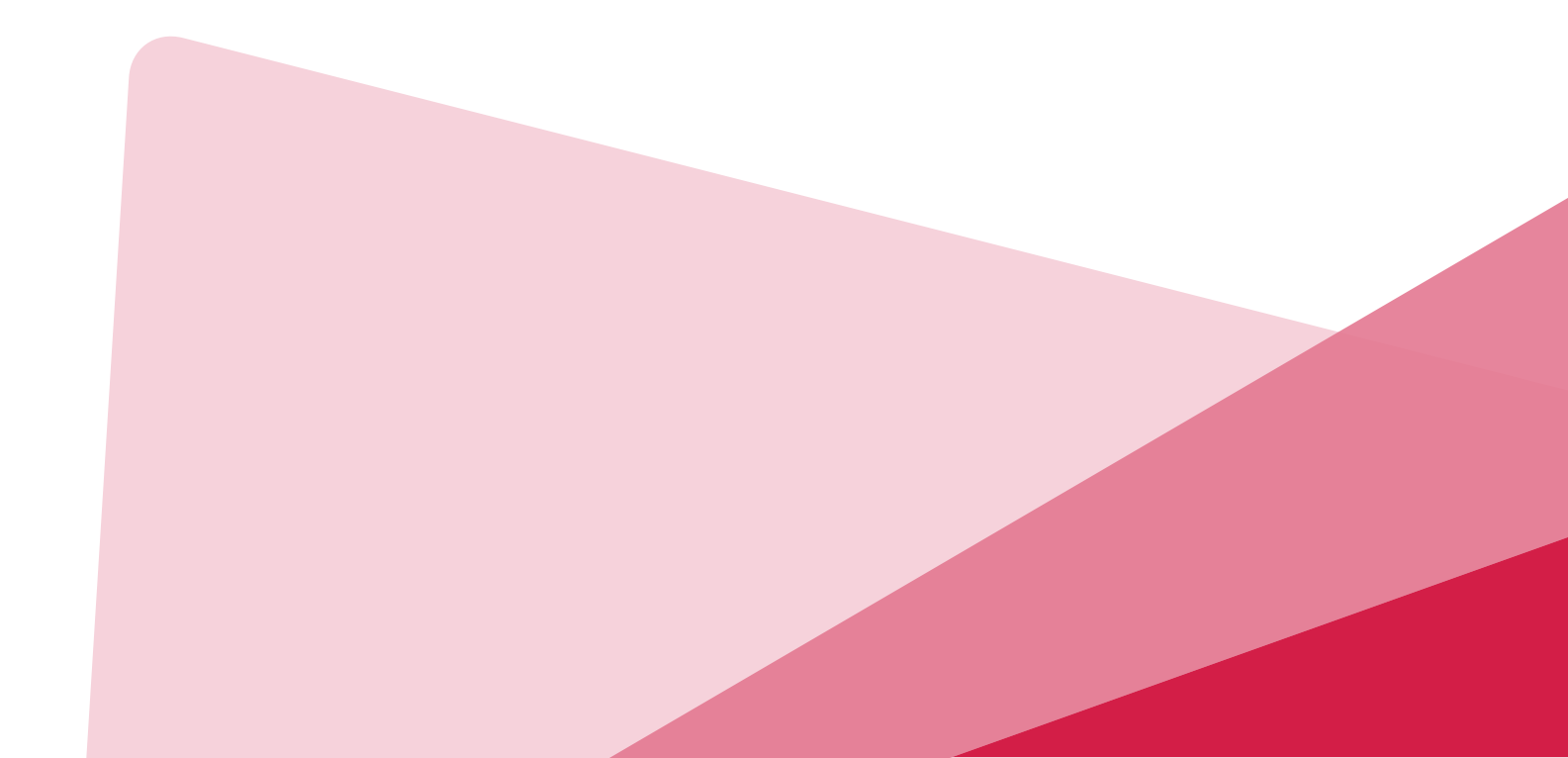

### อัปโหลดเอกสารสำเร็จ **กด "ปิด"** เพื่อออกจากหน้าจอ

#### สถานะรอการแนบเอกสารประกอบ

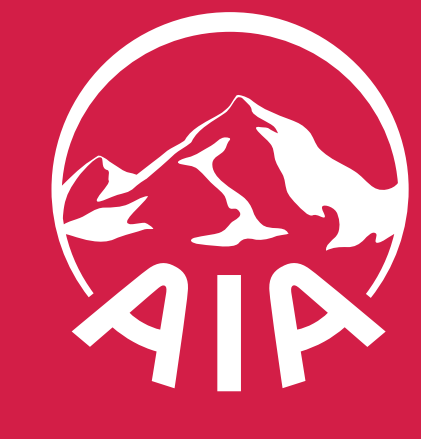

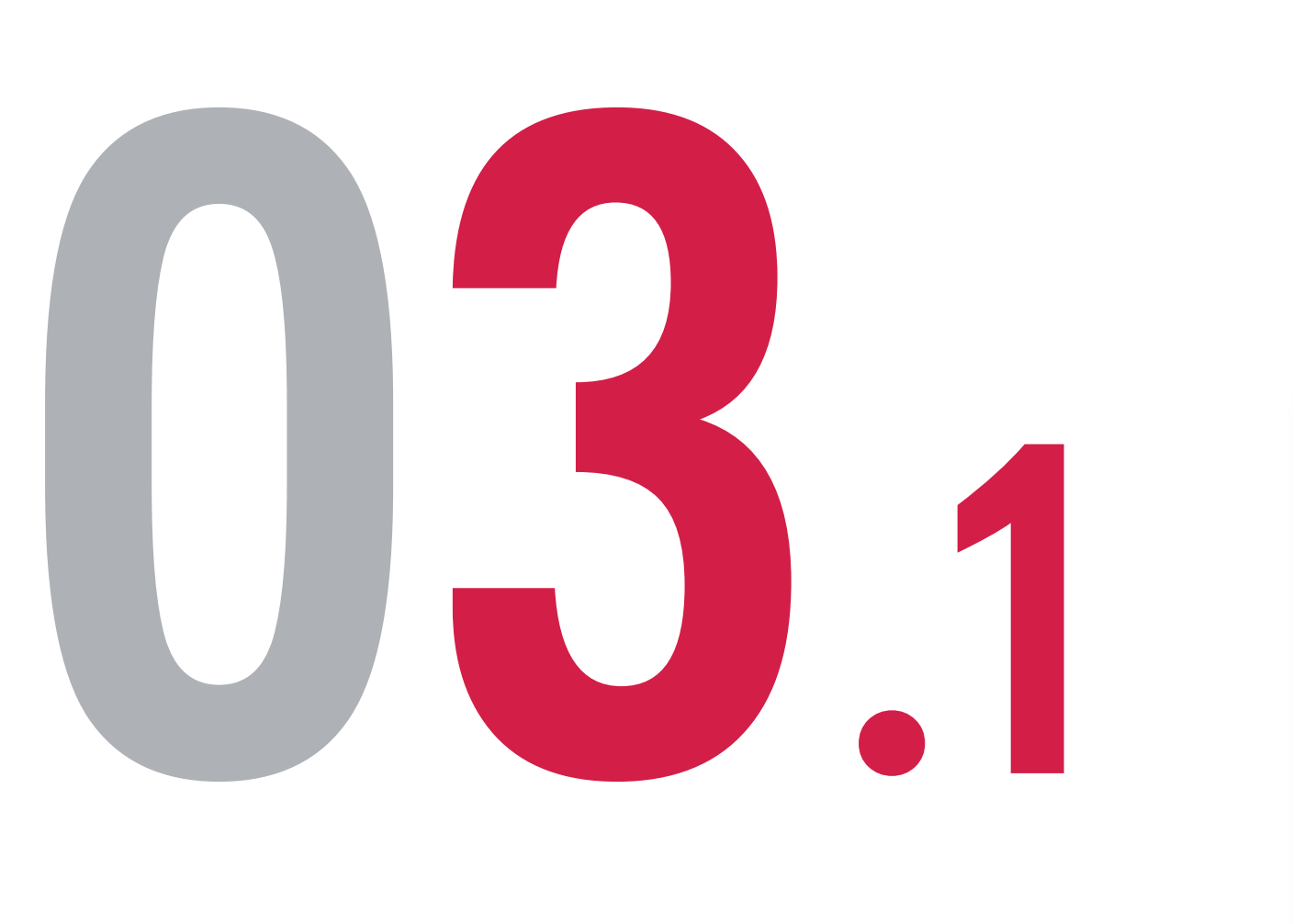

- หรือนายหน้าประกันชีวิตของ บริษัท เอไอเอ จำกัด เท่านั้น สงวนสิทธิ์ตามกฎหมาย ห้ามทำซ้ำ หรือดัดแปลง ไม่ว่าส่วนหนึ่งส่วนใดของเอกสารนี้

| ):41                               | <b></b>                                                         |
|------------------------------------|-----------------------------------------------------------------|
| ติดตาเ                             | มสถานะคำขอ                                                      |
|                                    |                                                                 |
| งเฉพาะคำขอย้อนหลัง 2 เดื           | อนเท่านั้น                                                      |
| ่ออายุกรมธรรม์ แบ                  | บขาดอายุเกิน <b>90</b> วัน                                      |
| นที่ทำรายการ                       | 16 พ.ค. 2556                                                    |
| อแบบประกัน                         | เอไอเอ ตลอดชีพ ชำระเบี้ย<br>ประกันภัย <b>20</b> ปี (ไม่มีปันผล) |
| ลขที่กรมธรรม์                      | TXXXXXXXXX                                                      |
| ถานะ                               | • รอดำเนินการ                                                   |
| 🛕 มีรายการที่ต้องทำ                | าเพิ่ม กรุณาดูรายละเอียด                                        |
|                                    |                                                                 |
| ุ่มกเลิกการเพิ่มอัตราเ             | เบี้ยประกัน /                                                   |
| ุ่มกเลิกการไม่คุ้มครอ <sup>ุ</sup> | งของสัญญาเพิ่มเติม                                              |
| นที่ทำรายการ                       | 16 พ.ค. 2556                                                    |
| อแบบประกัน                         | เอไอเอ เพย์ ไลฟ์ พลัส 10 ปี 15<br>ปี และ 20 ปี (ไม่มีเงินปันผล) |
| ลขที่กรมธรรม์                      | TXXXXXXXXX                                                      |
| ถานะ                               | <ul><li>อย่ระหว่างดำเนินการ</li></ul>                           |

สื่อประชาสัมพันธ์ชุดนี้ จัดทำขึ้นเพื่อเสริมสร้างความเข้าใจและให้ความรู้กับลูกค้า ผู้ขอเอาประกันภัย ตัวแทนประกันชีวิต

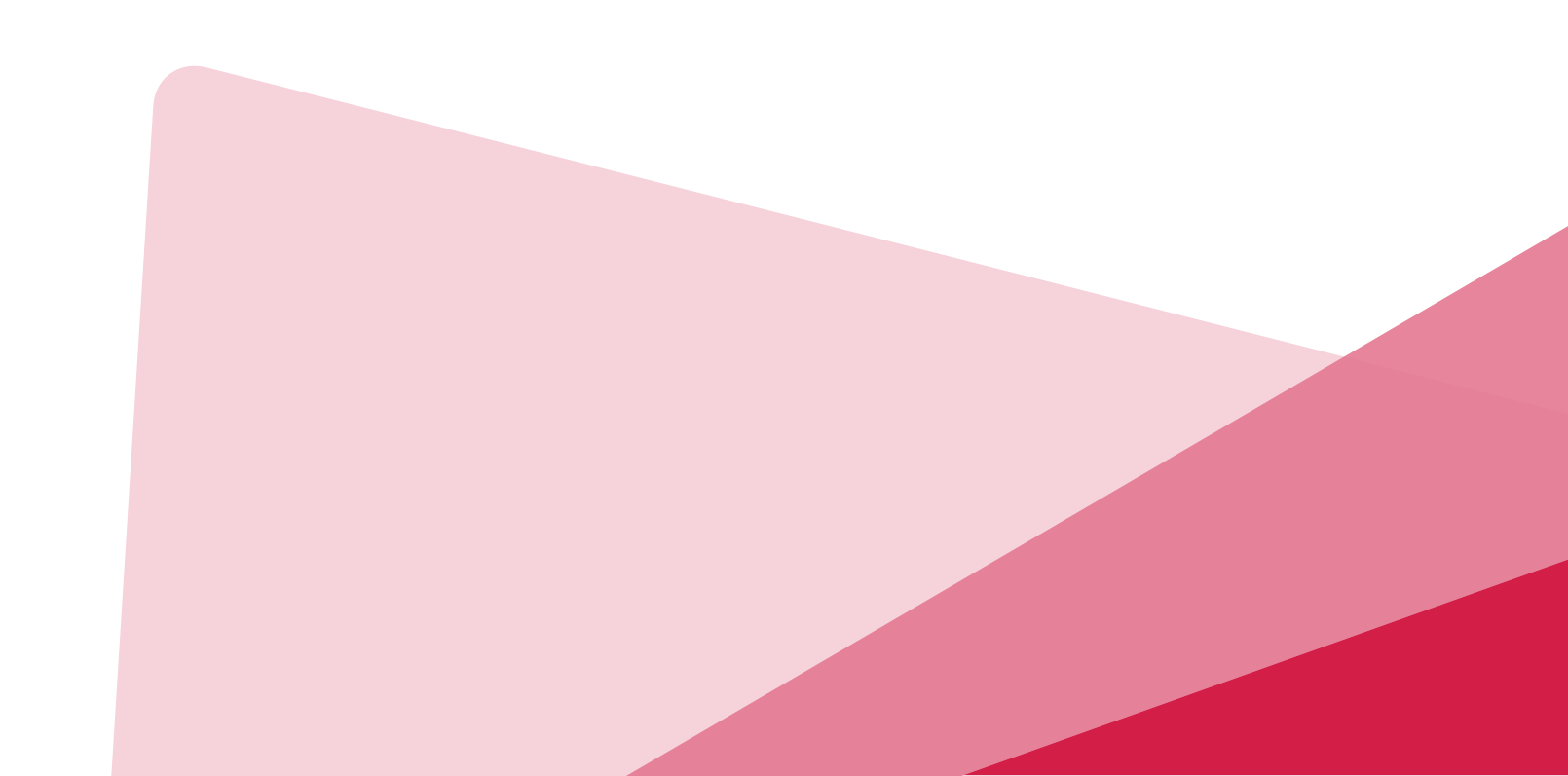

### เลือกรายการที่มีสัญลักษณ์กระดิ่งแจ้งเตือน แล้ว**กดเลือก**รายการที่มีแจ้งเตือนว่า "มีรายการที่ต้องทำเพิ่ม กรุณาดูรายละเอียด"

สถานะรอการแนบเอกสารประกอบและชาระเง่น

#### 

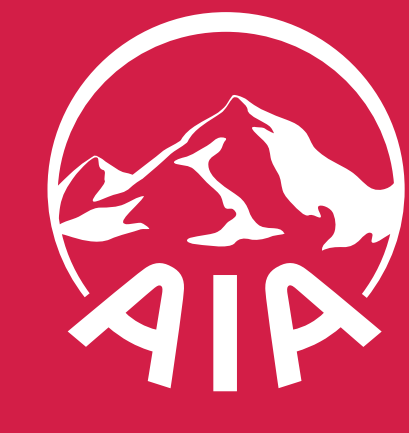

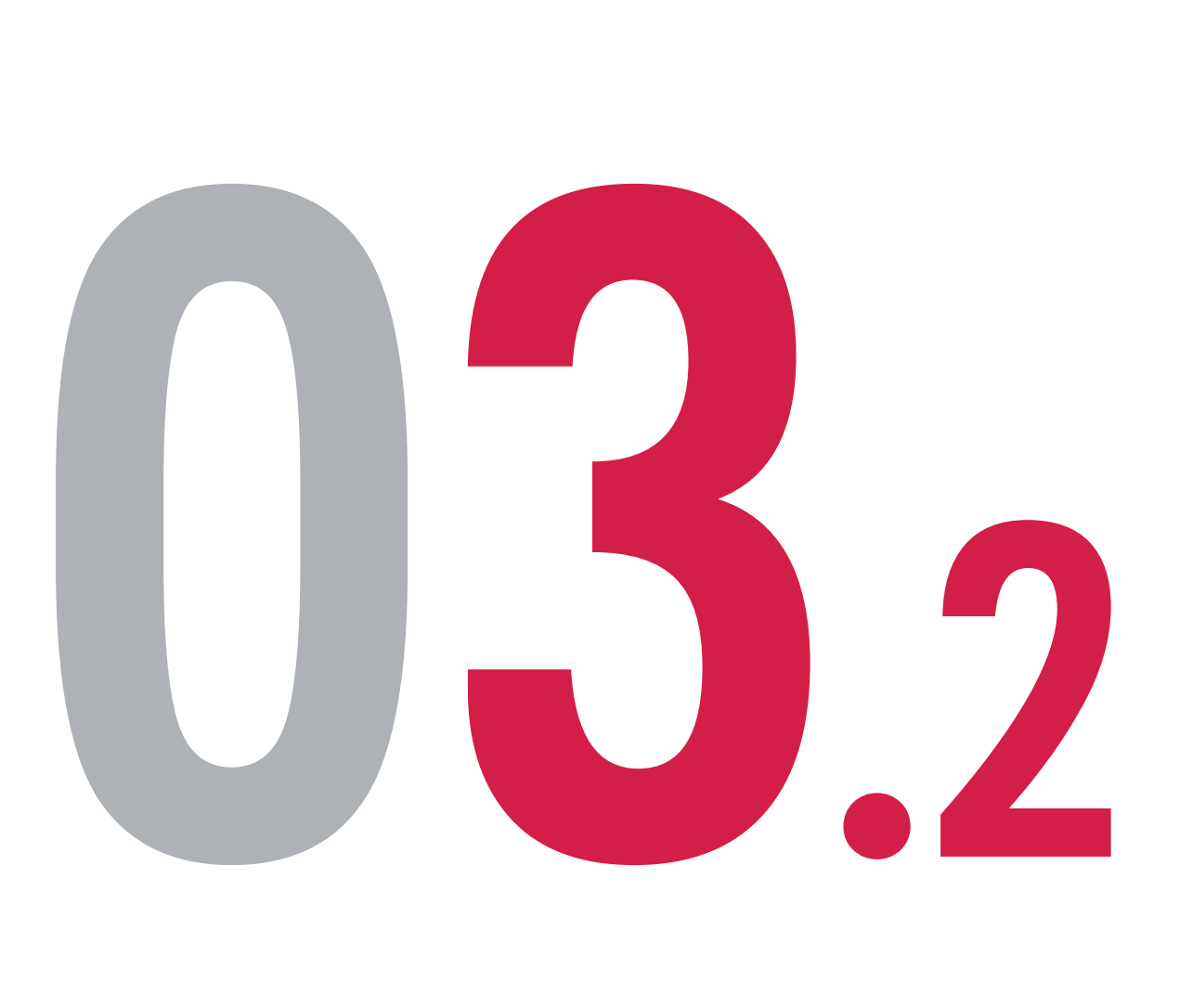

หรือนายหน้าประกันชีวิตของ บริษัท เอไอเอ จำกัด เท่านั้น

สงวนสิทธิ์ตามกฎหมาย ห้ามทำซ้ำ หรือดัดแปลง ไม่ว่าส่วนหนึ่งส่วนใดของเอกสารนี้

| 9:41                                                                                  | II 奈 🗔                           |
|---------------------------------------------------------------------------------------|----------------------------------|
| < รายละเอียดคำส                                                                       | GR                               |
| ่ออายุกรมธรรม์ แบบขาด                                                                 | อายุเกิน 90 วัน                  |
| <b>รอดำเนินการ</b><br>มีรายการที่ต้องทำเพิ่ม                                          |                                  |
|                                                                                       | ดูรายละเอียด                     |
| <ol> <li>แนบเอกสารประกอบเพิ่ม<br/>ขนาดของไฟล์ทั้งหมดต้องไม่เกิน 2<br/>PDF)</li> </ol> | เ <b>ติม</b><br>20 MB (JPG, PNG, |
| 🕂 อัปโหลด                                                                             |                                  |
| กดที่ชื่อไฟล์เพื่อตรวจสอบความถูกต้องช                                                 | ของไฟล์ที่อัปโหลด                |
|                                                                                       | ส่ง                              |
| 2 ชำระเงิน                                                                            |                                  |
| จำนวนเงิน                                                                             | xx,xxx uาn                       |
|                                                                                       | ชำระเงิน                         |
| 13 ต.ค. 2566<br><b>รับเรื่อง</b>                                                      |                                  |
|                                                                                       |                                  |

สื่อประชาสัมพันธ์ชุดนี้ จัดทำขึ้นเพื่อเสริมสร้างความเข้าใจและให้ความรู้กับลูกค้า ผู้ขอเอาประกันภัย ตัวแทนประกันชีวิต

#### สถานะรอการแนบเอกสารประกอบและชำระเงิน

### นบเอกสารประกอบเพิ่มเติมที่เกี่ยวข้อง ดยการ**กด "อัปโหลด"** ขนาดของไฟล์ทั้งหมดต้องไม่เกิน 20 MB)

### ารวจสอบเลขที่อ้างอิง ชื่อแบบประกัน และเลขที่กรมธรรม์ ากนั้น**กด "ส่ง"**

าด "ดูรายละเอียด" เพื่อตรวจสอบเอกสารที่บริษัท เอไอเอ ต้องการให้นำส่งเพิ่มเติม ากนั้นกด "อัปโหลด" เพื่อนำส่งเอกสาร ามารถกดชื่อไฟล์เพื่อตรวจสอบความถูกต้องของไฟล์ที่อัปโหลดได้

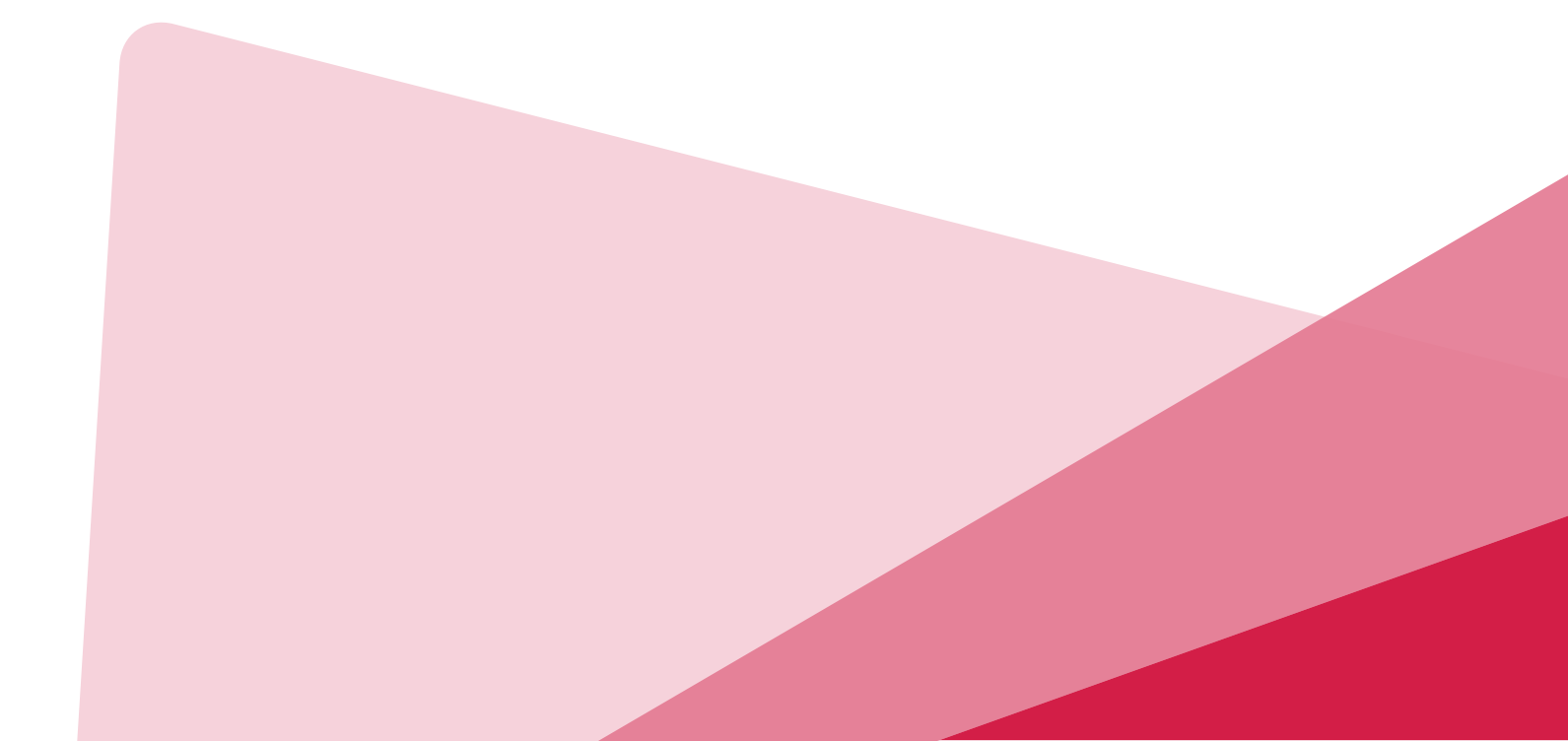

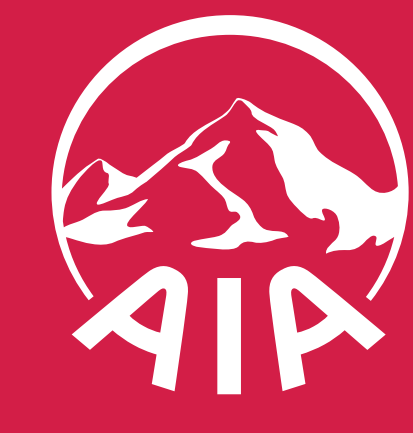

# 

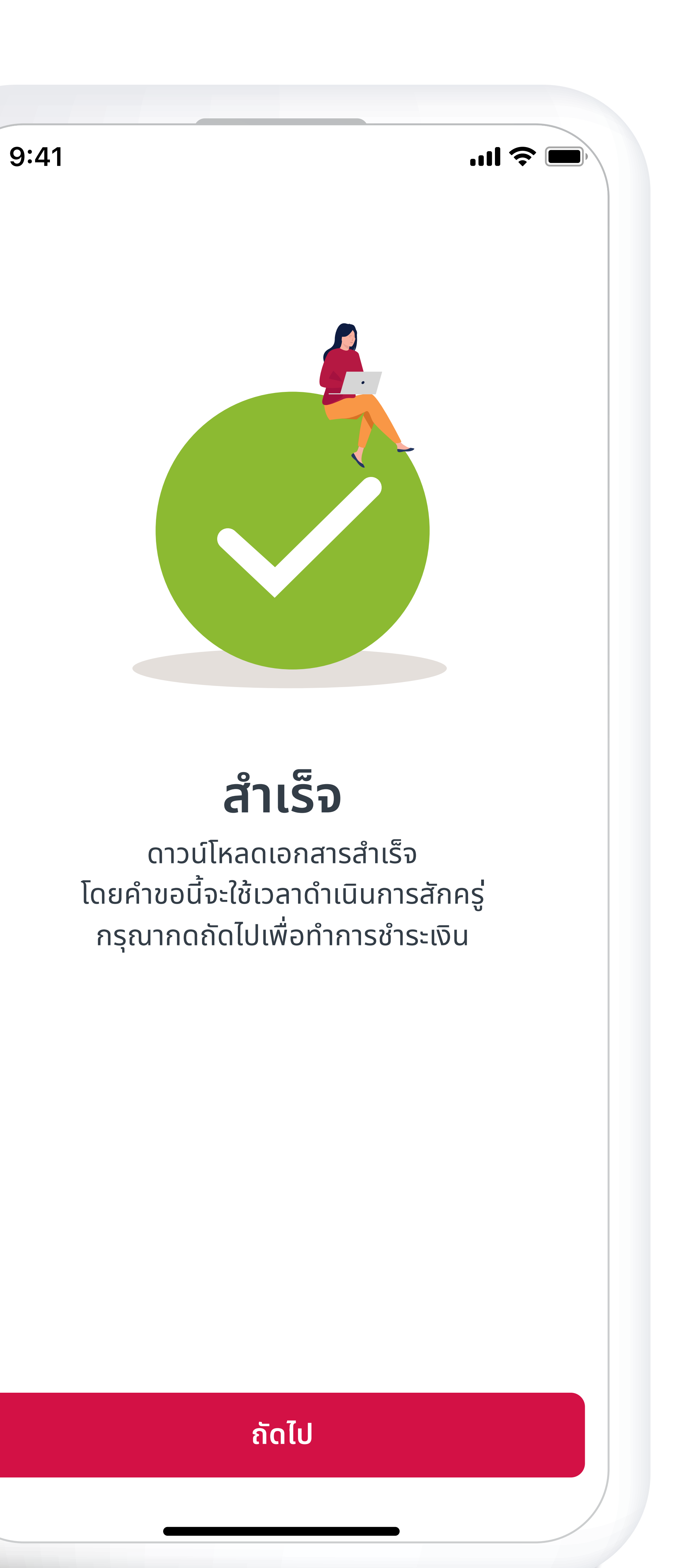

สื่อประชาสัมพันธ์ชุดนี้ จัดทำขึ้นเพื่อเสริมสร้างความเข้าใจและให้ความรู้กับลูกค้า ผู้ขอเอาประกันภัย ตัวแทนประกันชีวิต หรือนายหน้าประกันชีวิตของ บริษัท เอไอเอ จำกัด เท่านั้น
 สงวนสิทธิ์ตามกฎหมาย ห้ามทำซ้ำ หรือดัดแปลง ไม่ว่าส่วนหนึ่งส่วนใดของเอกสารนี้

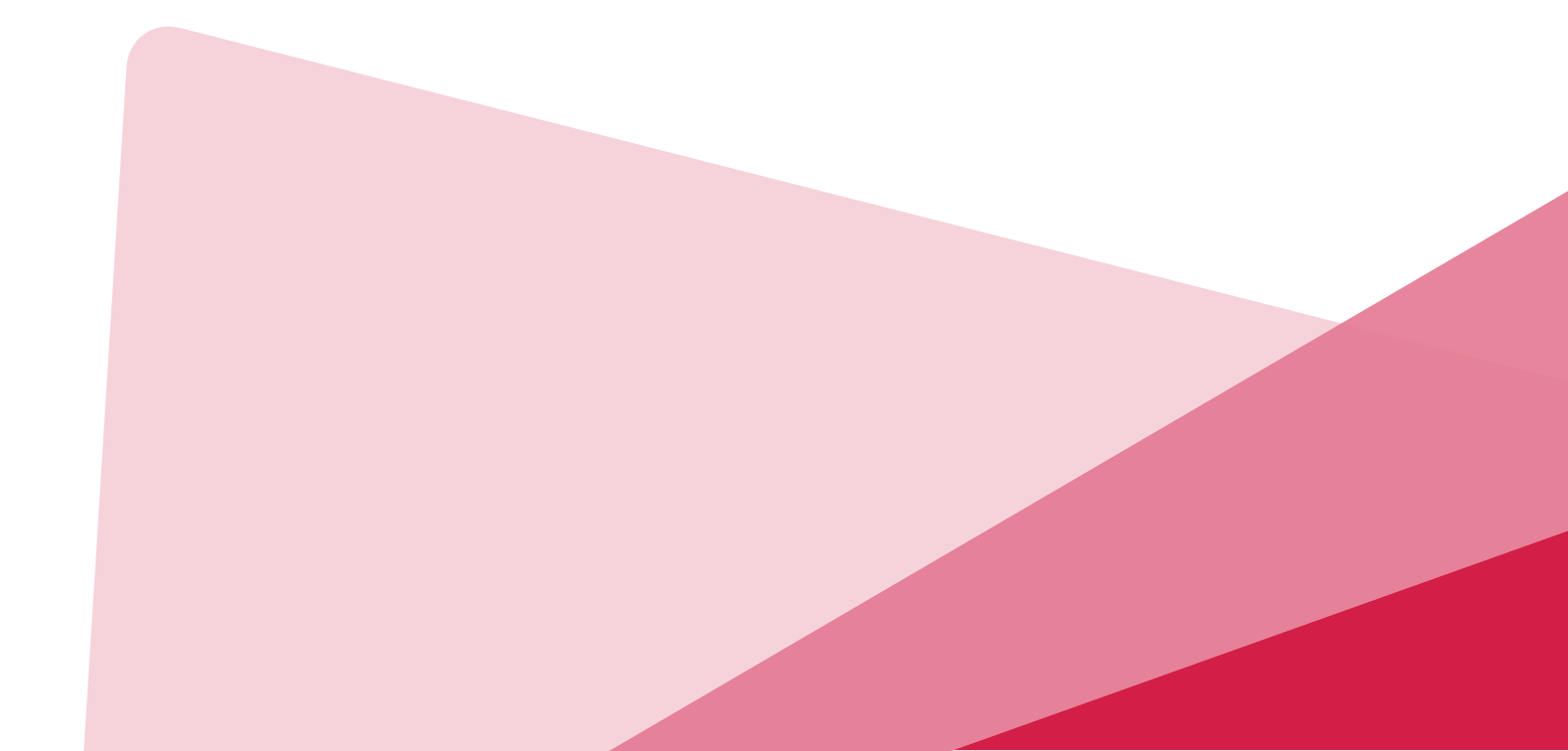

## เนบเอกสารสำเร็จ

### **กด "ถัดไป"** เพื่อทำการชำระเงิน

#### สถานะรอการแนบเอกสารประกอบและชำระเงิน

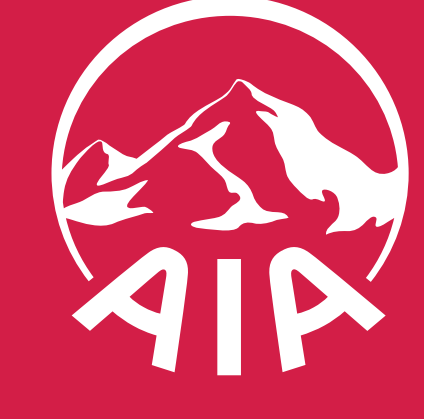

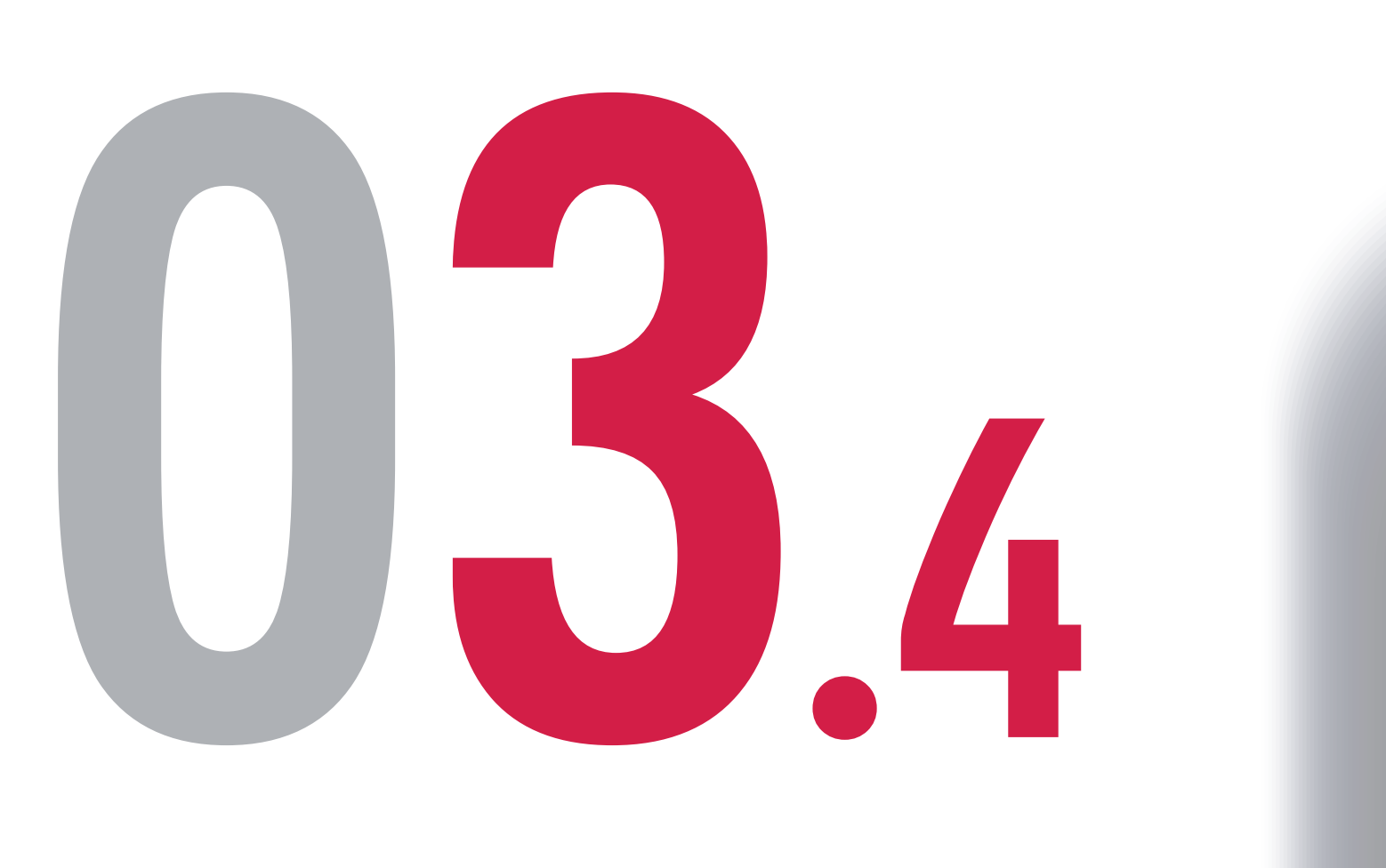

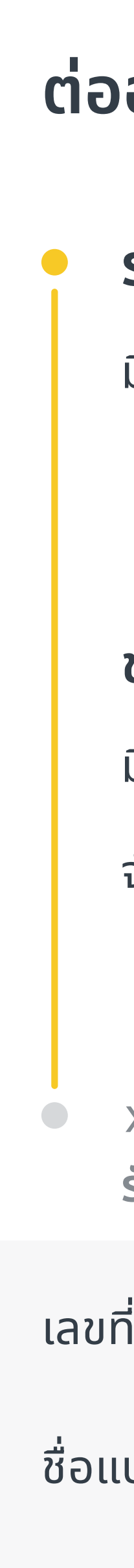

เลขทิ

หรือนายหน้าประกันชีวิตของ บริษัท เอไอเอ จำกัด เท่านั้น • สงวนสิทธิ์ตามกฎหมาย ห้ามทำซ้ำ หรือดัดแปลง ไม่ว่าส่วนหนึ่งส่วนใดของเอกสารนี้

| :41                     | ill 📚 🗔                                                  |            |
|-------------------------|----------------------------------------------------------|------------|
| รายส                    | ละเอียดคำขอ                                              |            |
| อายุกรมธรรม์ เ          | แบบขาดอายุเกิน 90 วัน                                    |            |
| รอดำเนินการ             |                                                          |            |
| มีรายการที่ต้องทำเพิ่ม  | ดูรายละเอียด                                             |            |
| ชำระเงิน                |                                                          |            |
| มีรายการที่ต้องทำเพิ่ม  |                                                          |            |
| จำนวนเงิน               | <b>XXXXXXX บาท</b><br>ชำระเงิน                           | Ø          |
| xx xx xxxx<br>รับเรื่อง |                                                          | ľ          |
| ี่อ้างอิง               | XXXXXXXX                                                 |            |
| บบประกัน                | เอไอเอ ตลอดชีพ ชำระเบี้ย<br>ประกันภัย 20 ปี (ไม่มีปันผล) | - f<br>- 6 |
| ี่กรมธรรม์              | TXXXXXXXXX                                               | - 6        |
|                         |                                                          |            |
|                         |                                                          |            |
|                         |                                                          |            |
|                         |                                                          |            |

สื่อประชาสัมพันธ์ชุดนี้ จัดทำขึ้นเพื่อเสริมสร้างความเข้าใจและให้ความรู้กับลูกค้า ผู้ขอเอาประกันภัย ตัวแทนประกันชีวิต

#### สถานะรอการแนบเอกสารประกอบและชำระเงิน

### เรวจสอบรายละเอียดกรมธรรม์ ตรวจสอบยอดเงินที่ต้องช้าระ ลือก "ชาระเงิน"

เด "ดูรายละเอียด" เพื่อตรวจสอบเอกสารที่บริษัท เอไอเอ ต้องการให้นำส่งเพิ่มเติม ากนั้นกด "อัปโหลด" เพื่อนำส่งเอกสาร ามารถกดชื่อไฟล์เพื่อตรวจสอบความถูกต้องของไฟล์ที่อัปโหลดได้

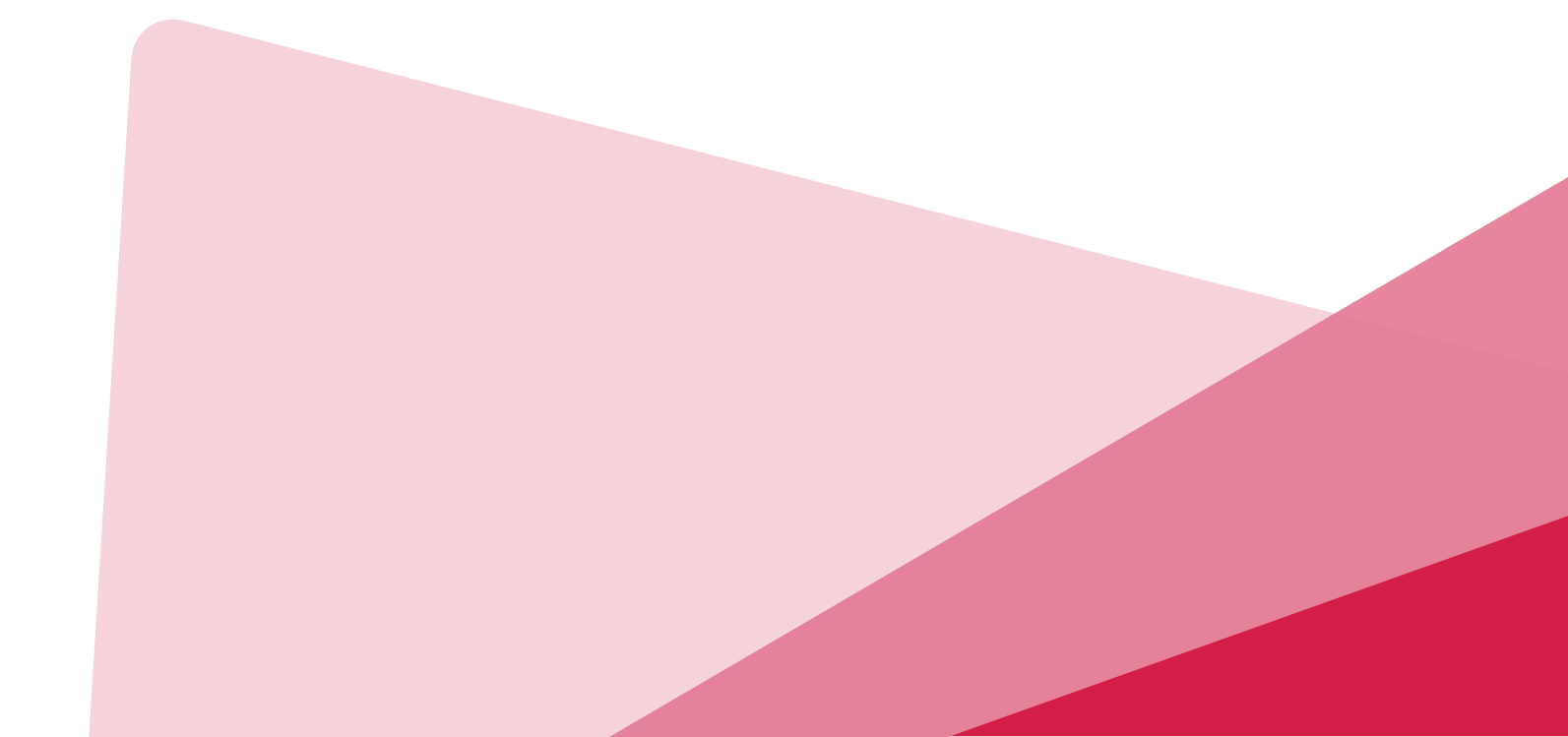

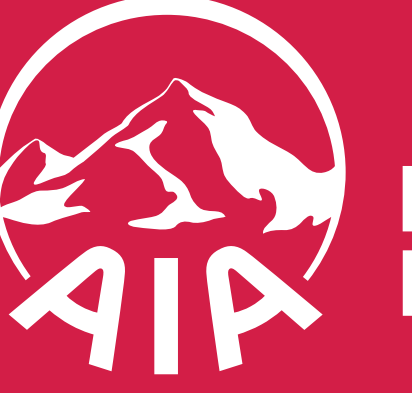

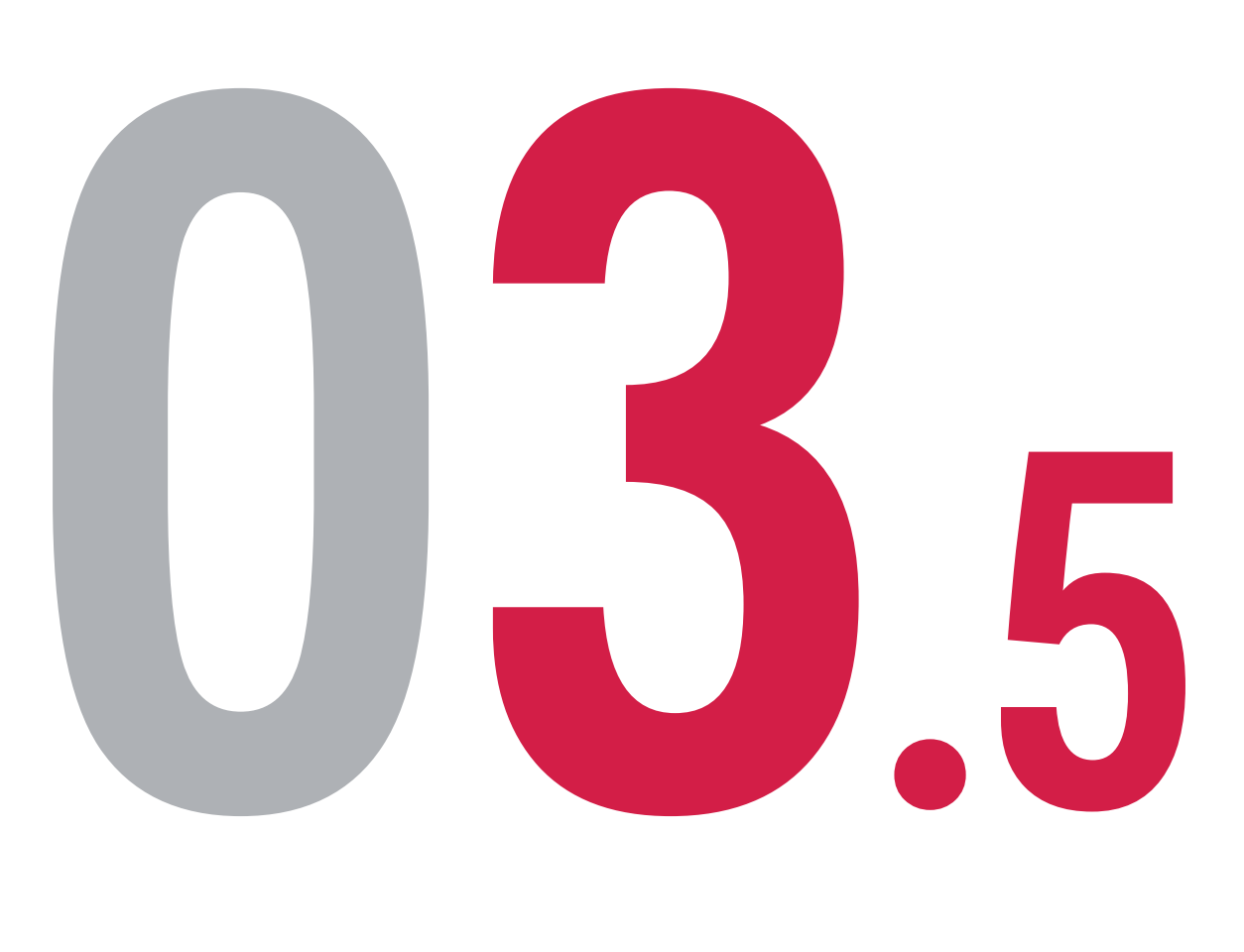

ยกเลิก

#### ข้อกำหนดและเงื่อนไข

ข้าพเจ้า

- หรือนายหน้าประกันชีวิตของ บริษัท เอไอเอ จำกัด เท่านั้น
- สงวนสิทธิ์ตามกฎหมาย ห้ามทำซ้ำ หรือดัดแปลง ไม่ว่าส่วนหนึ่งส่วนใดของเอกสารนี้

#### 9:41

ข้าพเจ้ายืนยันว่าบัตรเครดิตที่ใช้ชำระค่าเบี้ยประกันภัยเป็นของ ข้าพเจ้าหรือเป็นของบุคคลในครอบครัวใกล้ชิดของข้าพเจ้า (ได้ แก่ บิดามารดา คู่สมรส บุตร และพี่น้อง) หากภายหลังบริษัทพบ ว่าเจ้าของบัตรเป็นบุคคลอื่นนอกเหนือจากบุคคลที่ระบุข้างต้น ข้าพเจ้ายินยอมให้บริษัทยกเลิกรายการชำระเงินและรับทราบว่า การยกเลิกดังกล่าวอาจส่งผลกระทบต่อสถานะกรมธรรม์ของ

...| 🔶 🔳

🗸 ข้าพเจ้าได้อ่านและยอมรับข้อกำหนดและเงื่อนไขข้างต้น แล้ว

#### ชำระเงิน

สื่อประชาสัมพันธ์ชุดนี้ จัดทำขึ้นเพื่อเสริมสร้างความเข้าใจและให้ความรู้กับลูกค้า ผู้ขอเอาประกันภัย ตัวแทนประกันชีวิต

#### สถานะรอการแนบเอกสารประกอบและชำระเงิน

ตรวจสอบ ยอมรับข้อกำหนดและเงื่อนไข ยอมรับเงื่อนไข โดยการ**กด "สัญลักษณ์ถูก"** ที่กล่องสี่เหลี่ยมด้านล่าง และกด "ชาระเงิน"

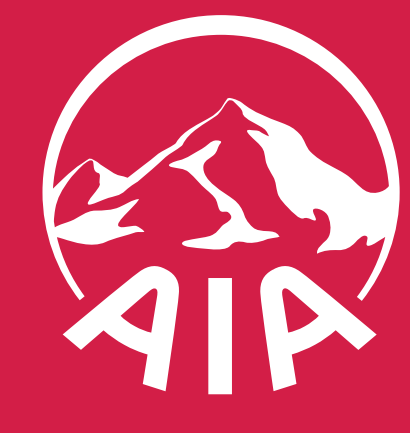

 สื่อประชาสัมพันธ์ชุดนี้ จัดทำขึ้นเพื่อเสริมสร้างความเข้าใจและให้ความรู้กับลูกค้า ผู้ขอเอาประกันภัย ตัวแทนประกันชีวิต หรือนายหน้าประกันชีวิตของ บริษัท เอไอเอ จำกัด เท่านั้น • สงวนสิทธิ์ตามกฎหมาย ห้ามทำซ้ำ หรือดัดแปลง ไม่ว่าส่วนหนึ่งส่วนใดของเอกสารนี้

| ເພິ່ງເພິ່ງເພິງ                                                                                                    | 9:41                      | I 🎓 🗩                                                    |
|----------------------------------------------------------------------------------------------------|---------------------------|----------------------------------------------------------|
| อาระเบนสาเรรง         จำนวนเงินทั้งหมด         XXXXX.XX UาN         คำขอนี้จะใช้เวลาดำเนินการสักครู่         วันที่ชำระเงิน       16 พ.ค. 2565, 09:00         วัธีการชำระเงิน       บัตรเครดิต/เดบิต         ชื่อแบบประกัน       เอไอเอ ตลอดชีพ ชำระเบี้ย<br>ประกันภัย 20 ปี (ไม่มีปันผล)         แลงที่กรมธรรม์       TXXXXXXXX         คุณจะได้รับข้อความยืนยันการชำระเงินทาง         อีเลล       XXXXXXXXXXX         SMS       XXXXXXXXXXX                                                                                                    |                           |                                                          |
| จำนวนเงินทั้งหมด<br>XXXXX.XX UาIN<br>คำขอนี้จะใช้เวลาดำเนินการสักครู่<br>วันที่ชำระเงิน 16 พ.ค. 2565, 09:00<br>ซีธิการชำระเงิน บัตรเครดิต/เดบิต<br>ชื่อแบบประกัน เอไอเอ ตลอดชีพ ชำระเบี้ย<br>ประกันภัย 20 ปี (ไม่มีปันผล)<br>ลขที่กรมธรรม์ TXXXXXXX<br>มุณจะได้รับข้อความยืนยันการชำระเงินทาง<br>ชื่มล XXXXXXXXXXX                                                                                                    | ชาระ                      | เงนลาเรจ                                                 |
| XXXXXX UNN         คำขอนี้จะใช้เวลาดำเนินการสักครู่         วันที่ชำระเงิน       16 พ.ค. 2565, 09:00         วัธีการชำระเงิน       บัตรเครดิต/เดบิต         วัธีการชำระเงิน       เอไอเอ ตลอดชีพ ชำระเบี้ย         ชื่อแบบประกัน       เอไอเอ ตลอดชีพ ชำระเบี้ย         ประกันภัย 20 ปี (ไม่มีมีปันผล)         เลขที่กรมธรรม์       TXXXXXXXX         คุณจะได้รับข้อความยืนยันการชำระเงินทาง         อีเมล       XXXXXXXXXXXX         SMS       XXXXXXXXXXXXXXX                                                                                                    | จำนว                      | ่อนเงินทั้งหมด                                           |
| คำขอนี้จะใช้เวลาดำเนินการสักครู่<br>วันที่ชำระเงิน 16 พ.ค. 2565, 09:00<br>วัธีการชำระเงิน บัตรเครดิต/เดบิต<br>ชื่อแบบประกัน เอไอเอ ตลอดชีพ ชำระเบี้ย<br>ประกันภัย 20 ปี (ไม่มีปันผล)<br>เลขที่กรมธรรม์ TXXXXXXX<br>คุณจะได้รับข้อความยืนยันการชำระเงินทาง<br>อีเมล XXXXXXXXXX                                                                                                    | XXXX                      | x.xx unn                                                 |
| มันที่ชำระเงิน 16 พ.ค. 2565, 09:00<br>มัธีการชำระเงิน บัตรเครดิต/เดบิต<br>ชื่อแบบประกัน เอไอเอ ตลอดชีพ ชำระเบี้ย<br>ประกันภัย 20 ปี (ไม่มีปันผล)<br>ลขที่กรมธรรม์ TXXXXXXX<br>ถุณจะได้รับข้อความยืนยันการชำระเงินทาง<br>วีเมล XXXXXXXXXXX                                                                                                    | คำขอนี้จะใช้              | ์เวลาดำเนินการสักครู่                                    |
| มัธ       มัธ       มัธ       มัธ       มัธ       มัธ       มัธ       มัธ       มัธ       มัธ       มัธ       มัธ       มัธ       มัธ       มัธ       มัธ       มัธ       มัธ       มัธ       มัธ       มัธ       มัธ       มัอ       มัอ       มัอ       มัก       มัอ       มัอ | วันที่ชำระเงิน            | 16 พ.ค. 2565, 09:00                                      |
| ชื่อแบบประกัน เอไอเอ ตลอดชีพ ชำระเบี้ย<br>ประกันภัย 20 ปี (ไม่มีปันผล)<br>เลขที่กรมธรรม์ TXXXXXXX<br>คุณจะได้รับข้อความยืนยันการชำระเงินทาง<br>อีเมล XXXXXXXXXXXXXXXXXXXXXXXXXXXXXXXXXXXX                                                                                                    | วิธีการชำระเงิน           | บัตรเครดิต/เดบิต                                         |
| เลขที่กรมธรรม์ <b>TXXXXXX</b><br>คุณจะได้รับข้อความยืนยันการชำระเงินทาง<br>อีเมล <b>XXXXXXXXX</b><br>SMS <b>XXXXXXXXX</b>                                                                                                    | ชื่อแบบประกัน             | เอไอเอ ตลอดชีพ ชำระเบี้ย<br>ประกันภัย 20 ปี (ไม่มีปันผล) |
| คุณจะได้รับข้อความยืนยันการชำระเงินทาง<br>อีเมล XXXXXXXXXX<br>SMS XXXXXXXXX                                                                                                    | ลขที่กรมธรรม์             | TXXXXXXX                                                 |
| อีเมล XXXXXXXXXXX<br>SMS XXXXXXXXX                                                                                                    | ้าุณจะได้รับข้อความยืนยัน | การชำระเงินทาง                                           |
| SMS XXXXXXXXXXX                                                                                                    | วี่เมล                    | XXXXXXXXXXX                                              |
|                                                                                                    | SMS                       | XXXXXXXXXXX                                              |

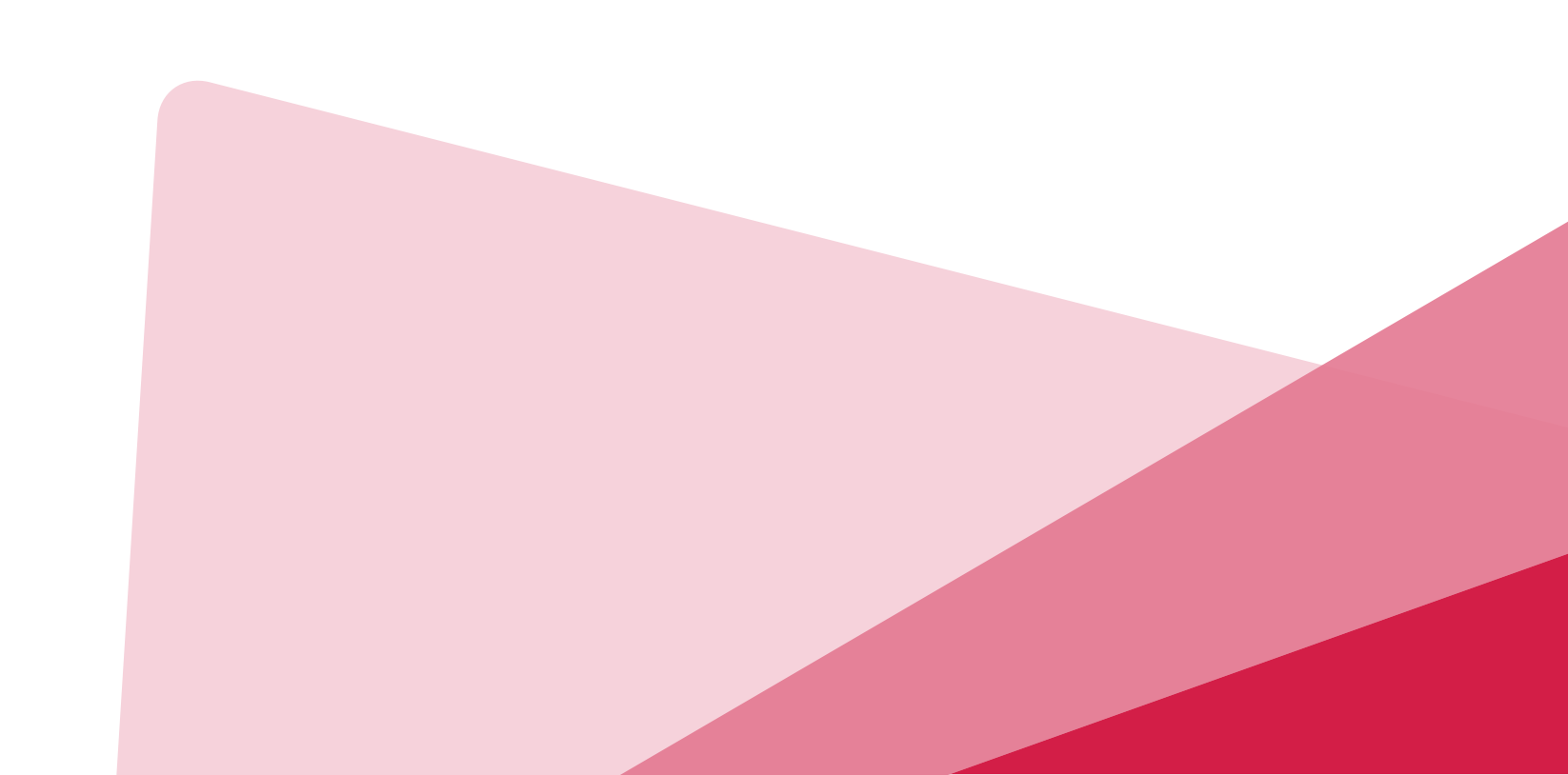

### ทระเงินสำเร็จ **าด "ปิด"** เพื่อออกจากหน้าจอ ระบบจะอัปเดตสถานะการชำระเงินในวันทำการถัดไป าณจะได้รับจดหมายยืนยันตามที่อย่ที่แจ้งไว้กับบริษัท

#### สถานะรอการแนบเอกสารประกอบและชำระเงิน

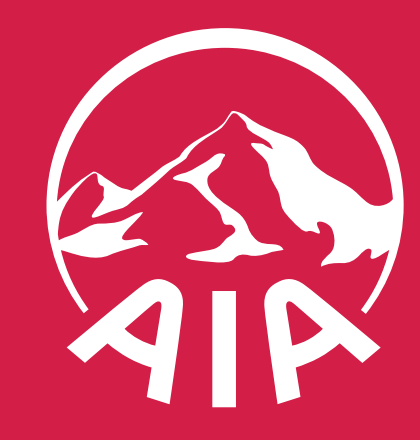

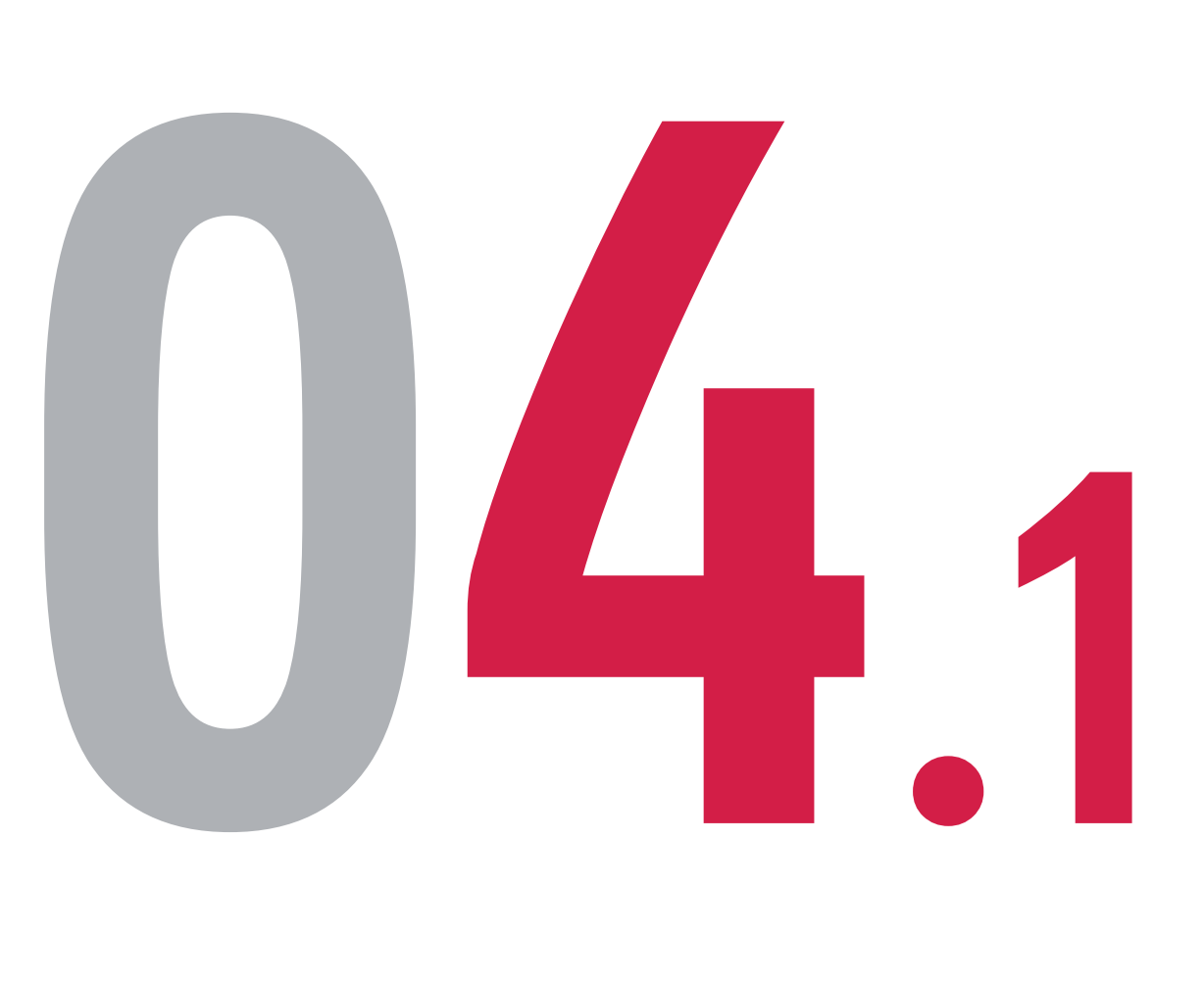

หรือนายหน้าประกันชีวิตของ บริษัท เอไอเอ จำกัด เท่านั้น • สงวนสิทธิ์ตามกฎหมาย ห้ามทำซ้ำ หรือดัดแปลง ไม่ว่าส่วนหนึ่งส่วนใดของเอกสารนี้

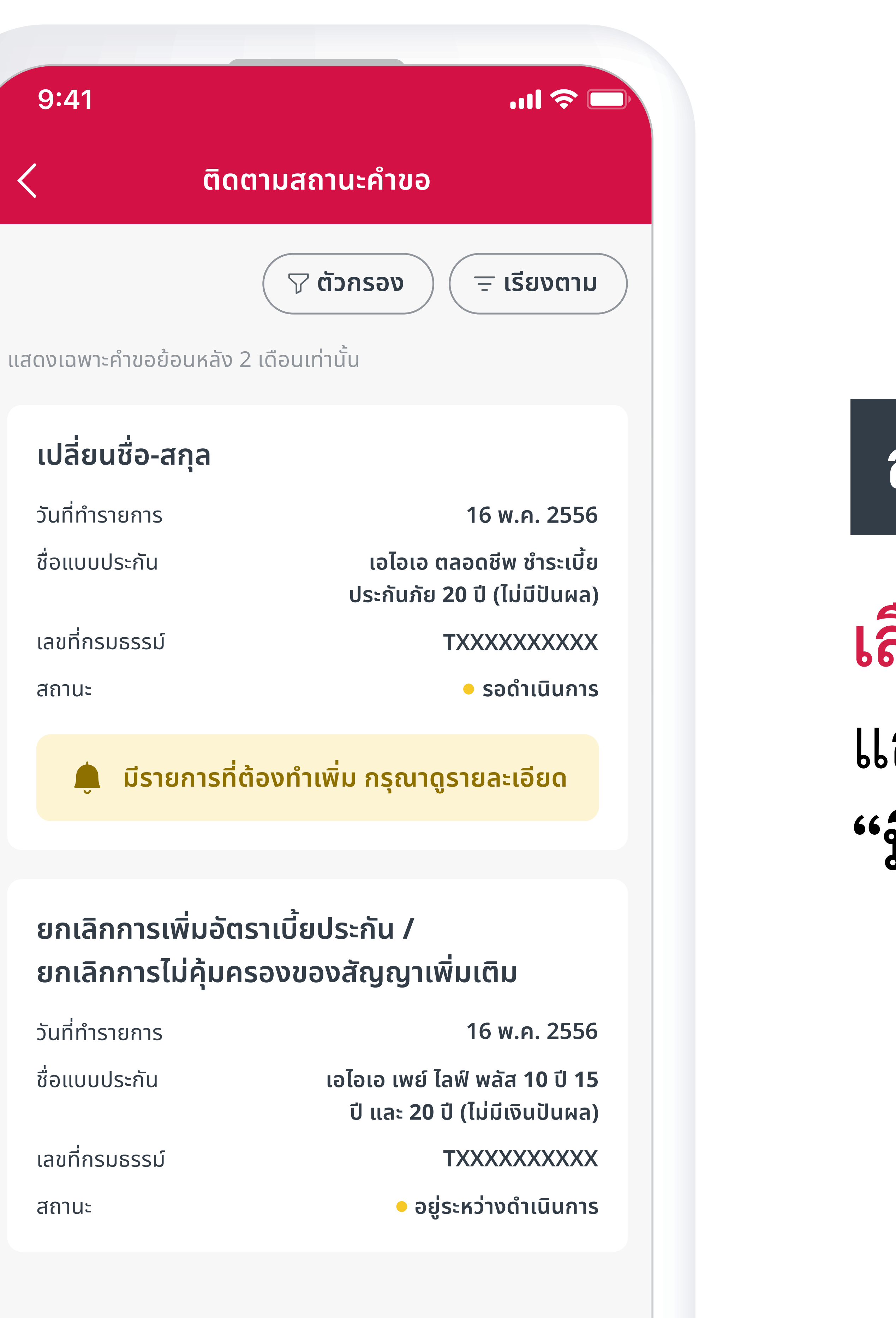

สื่อประชาสัมพันธ์ชุดนี้ จัดทำขึ้นเพื่อเสริมสร้างความเข้าใจและให้ความรู้กับลูกค้า ผู้ขอเอาประกันภัย ตัวแทนประกันชีวิต

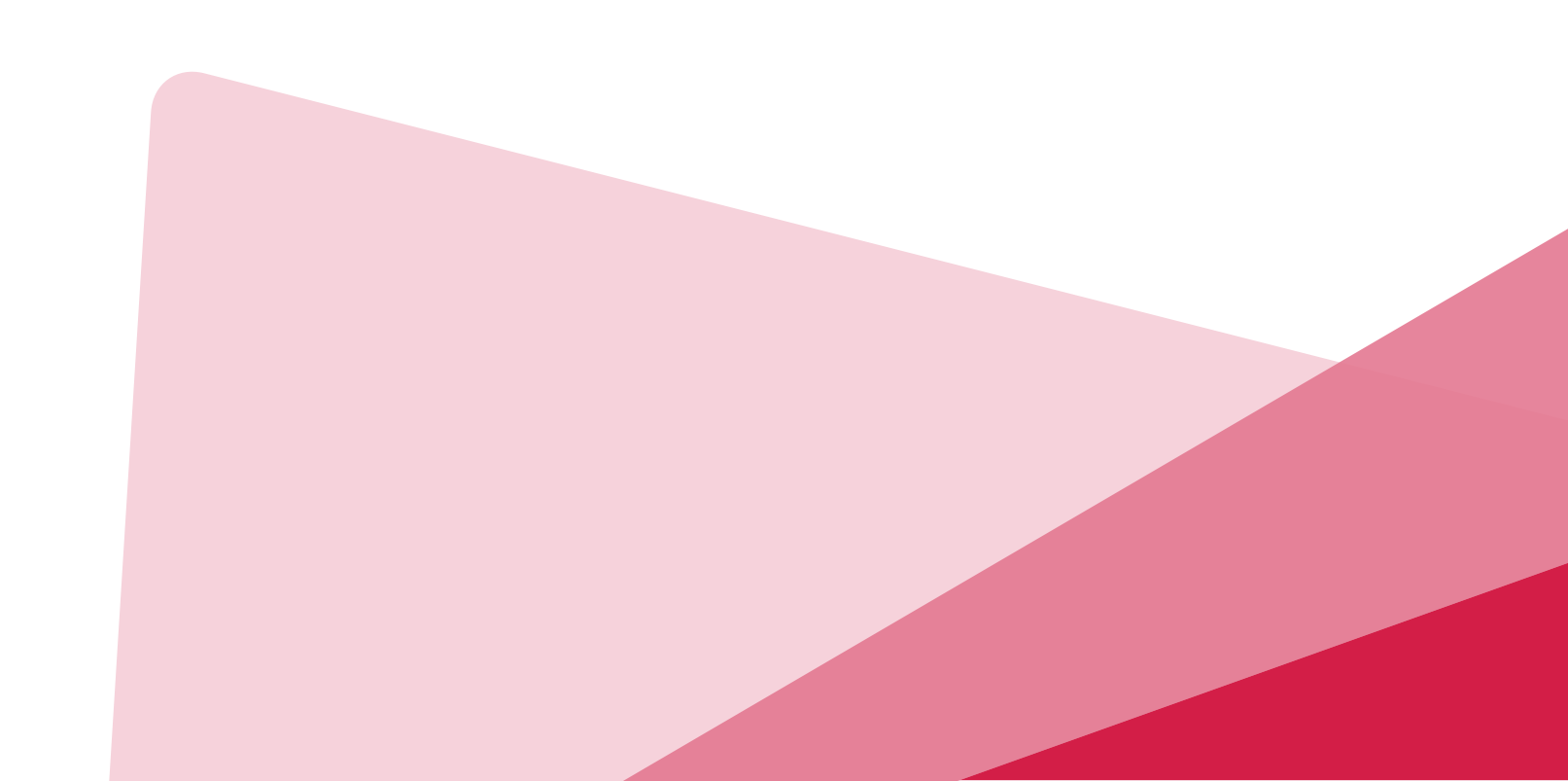

### เลือกรายการที่มีสัญลักษณ์กระดิ่งแจ้งเตือน แล้ว**กดเลือก**รายการที่มีแจ้งเตือนว่า "มีรายการที่ต้องทำเพิ่ม กรุณาดูรายละเอียด"

#### สถานะรอการชำระเงิน

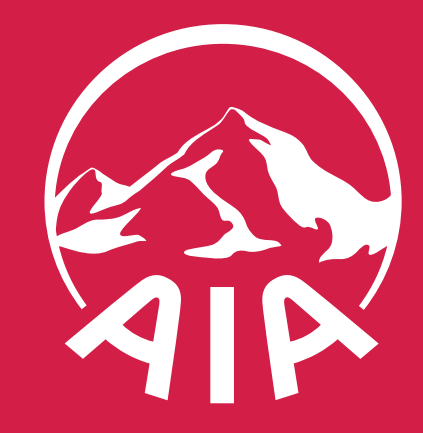

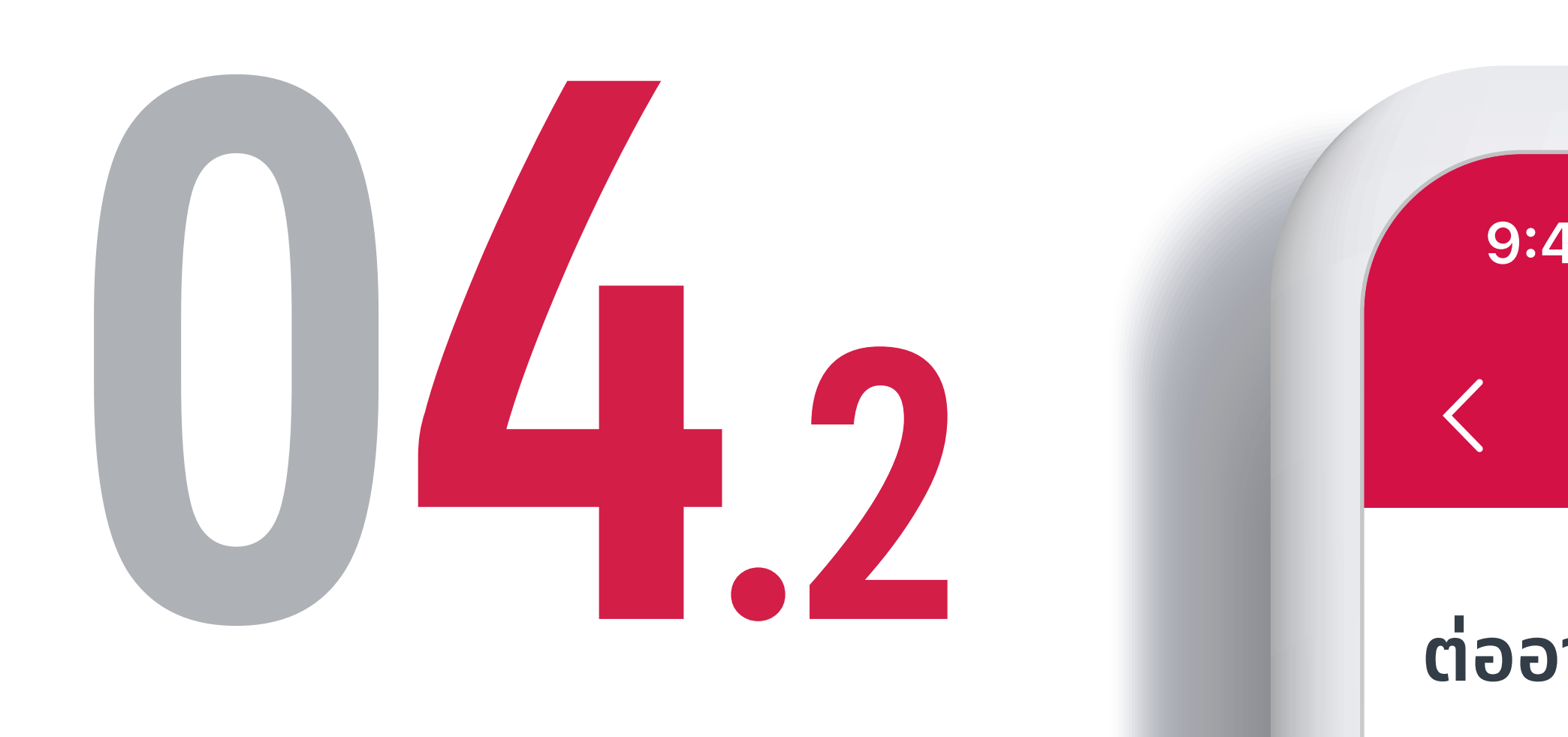

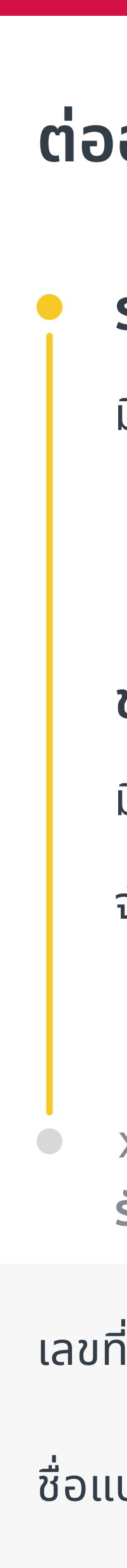

เลขทิ

- หรือนายหน้าประกันชีวิตของ บริษัท เอไอเอ จำกัด เท่านั้น สงวนสิทธิ์ตามกฎหมาย ห้ามทำซ้ำ หรือดัดแปลง ไม่ว่าส่วนหนึ่งส่วนใดของเอกสารนี้

| :41                     | <b>) 🗢 🗔</b>                                             |            |
|-------------------------|----------------------------------------------------------|------------|
| รายละ                   | เอียดคำขอ                                                |            |
| อายุกรมธรรม์ แเ         | บบขาดอายุเกิน 90 วัน                                     |            |
| รอดำเนินการ             |                                                          |            |
| มีรายการที่ต้องทำเพิ่ม  |                                                          |            |
|                         | ดูรายละเอียด                                             |            |
| ชำระเงิน                |                                                          |            |
| มีรายการที่ต้องทำเพิ่ม  |                                                          |            |
| จำนวนเงิน               | xxxxx.xx บาท                                             | Ĩ          |
|                         | ชำระเงิน                                                 | -          |
| xx xx xxxx<br>รับเรื่อง |                                                          | μ          |
| ี่อ้างอิง               | XXXXXXXX                                                 |            |
| บบประกัน                | เอไอเอ ตลอดชีพ ชำระเบี้ย<br>ประกันภัย 20 ปี (ไม่มีปันผล) | ז –<br>- 6 |
| ี่กรมธรรม์              | TXXXXXXXXXX                                              | - 6        |
|                         |                                                          |            |
|                         |                                                          |            |
|                         |                                                          |            |
|                         |                                                          |            |

สื่อประชาสัมพันธ์ชุดนี้ จัดทำขึ้นเพื่อเสริมสร้างความเข้าใจและให้ความรู้กับลูกค้า ผู้ขอเอาประกันภัย ตัวแทนประกันชีวิต

#### สถานะรอการชำระเงิน

#### ารวจสอบรายละเอียดกรมธรรม์ ตรวจสอบยอดเงินที่ต้องช้าระ ลือก "ชาระเงิน"

เด "ดูรายละเอียด" เพื่อตรวจสอบเอกสารที่บริษัท เอไอเอ ต้องการให้นำส่งเพิ่มเติม ากนั้นกด "อัปโหลด" เพื่อนำส่งเอกสาร ามารถกดชื่อไฟล์เพื่อตรวจสอบความถูกต้องของไฟล์ที่อัปโหลดได้

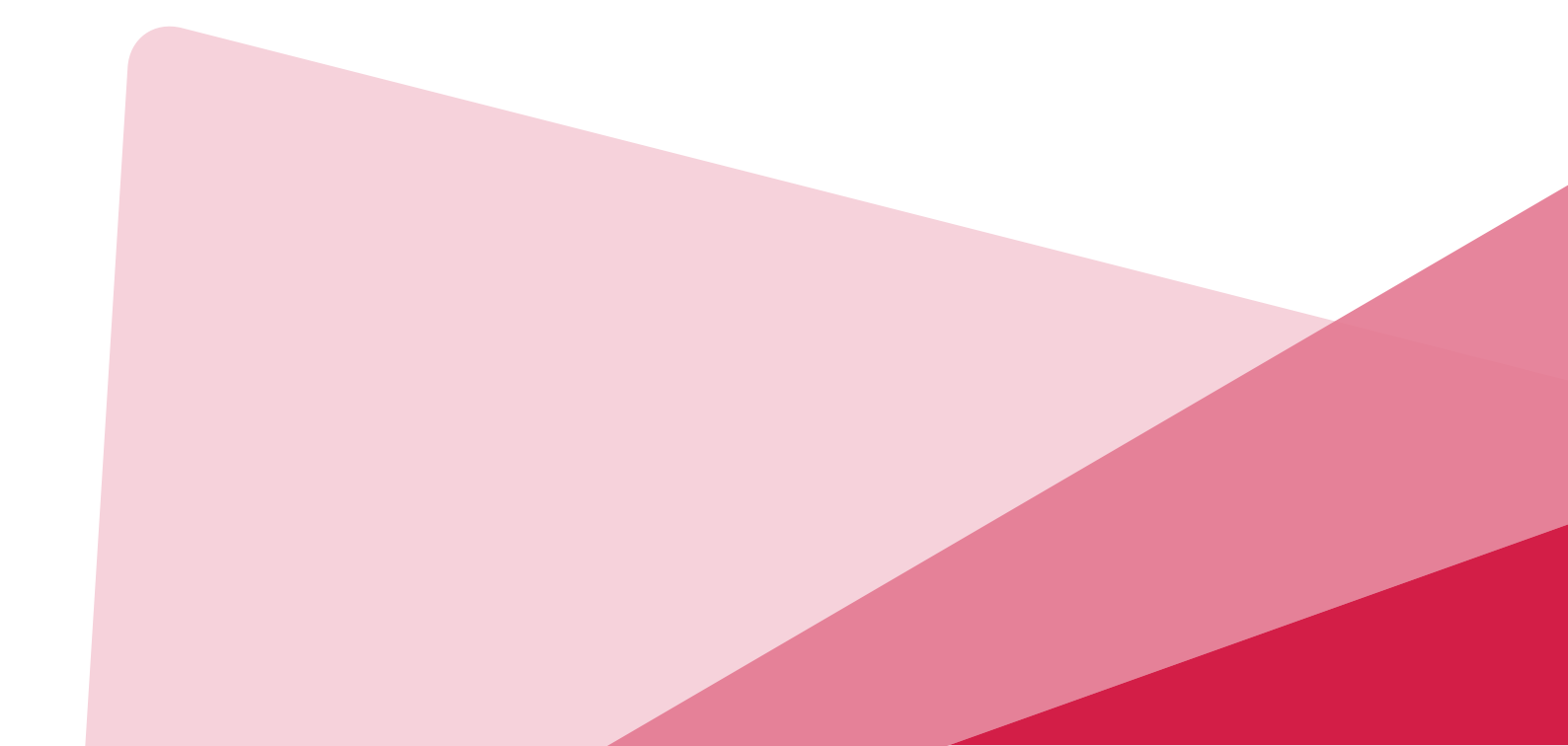

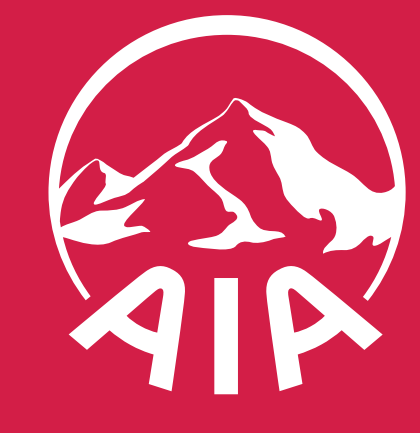

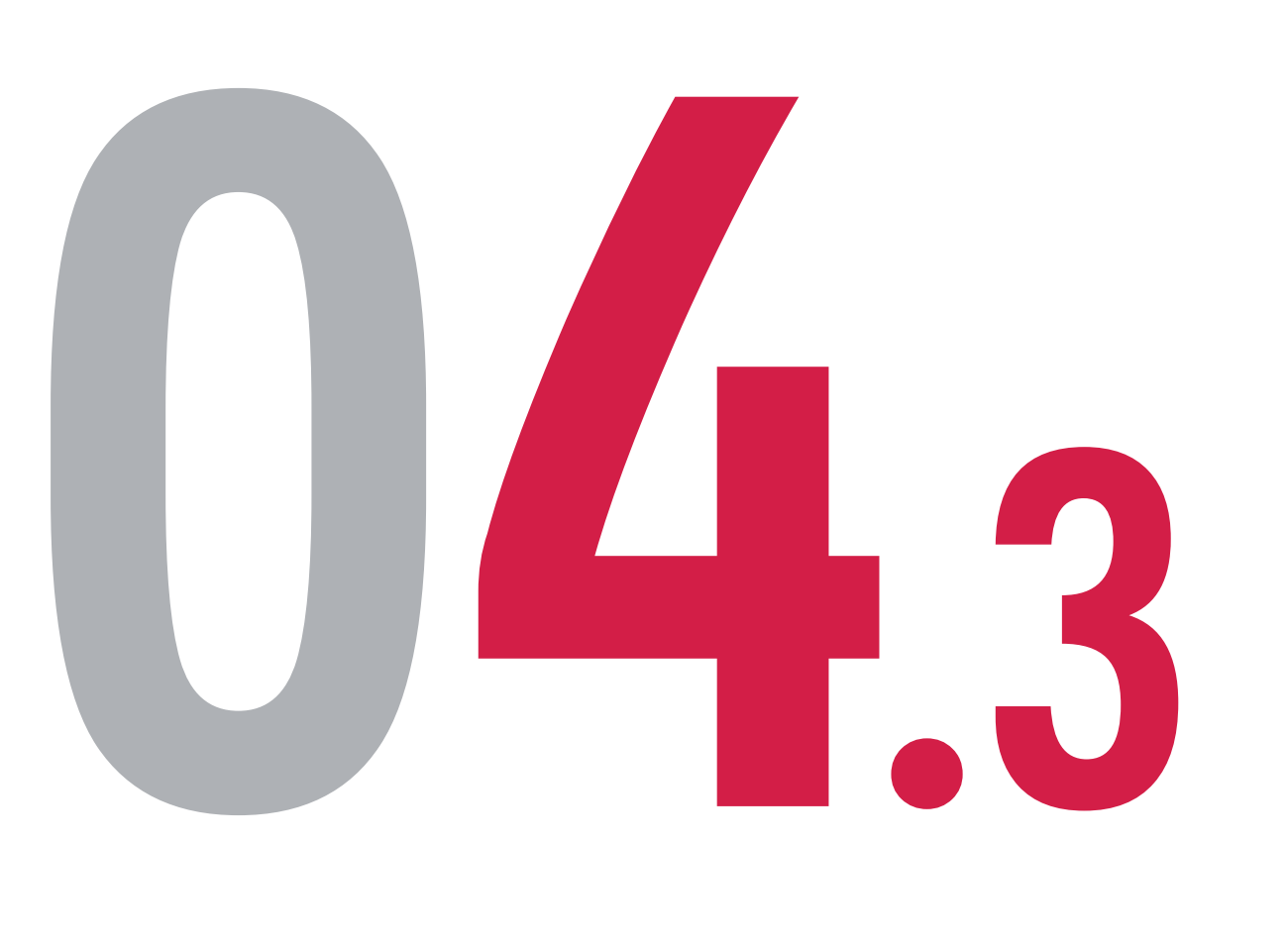

ยกเลิก

#### ข้อกำหนดและเงื่อนไข

ข้าพเจ้า

- หรือนายหน้าประกันชีวิตของ บริษัท เอไอเอ จำกัด เท่านั้น
- สงวนสิทธิ์ตามกฎหมาย ห้ามทำซ้ำ หรือดัดแปลง ไม่ว่าส่วนหนึ่งส่วนใดของเอกสารนี้

#### 9:41

ข้าพเจ้ายืนยันว่าบัตรเครดิตที่ใช้ชำระค่าเบี้ยประกันภัยเป็นของ ข้าพเจ้าหรือเป็นของบุคคลในครอบครัวใกล้ชิดของข้าพเจ้า (ได้ แก่ บิดามารดา คู่สมรส บุตร และพี่น้อง) หากภายหลังบริษัทพบ ว่าเจ้าของบัตรเป็นบุคคลอื่นนอกเหนือจากบุคคลที่ระบุข้างต้น ข้าพเจ้ายินยอมให้บริษัทยกเลิกรายการชำระเงินและรับทราบว่า การยกเลิกดังกล่าวอาจส่งผลกระทบต่อสถานะกรมธรรม์ของ

...| 🔶 🔳

🗸 ข้าพเจ้าได้อ่านและยอมรับข้อกำหนดและเงื่อนไขข้างต้น แล้ว

#### ຄັດໄປ

สื่อประชาสัมพันธ์ชุดนี้ จัดทำขึ้นเพื่อเสริมสร้างความเข้าใจและให้ความรู้กับลูกค้า ผู้ขอเอาประกันภัย ตัวแทนประกันชีวิต

#### สถานะรอการชำระเงิน

ตรวจสอบ ยอมรับข้อกำหนดและเงื่อนไข ยอมรับเงื่อนไข โดยการ**กด "สัญลักษณ์ถูก"** ที่กล่องสี่เหลี่ยมด้านล่าง และกด "ชาระเงิน"

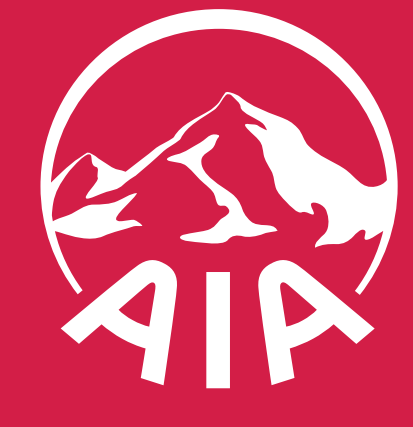

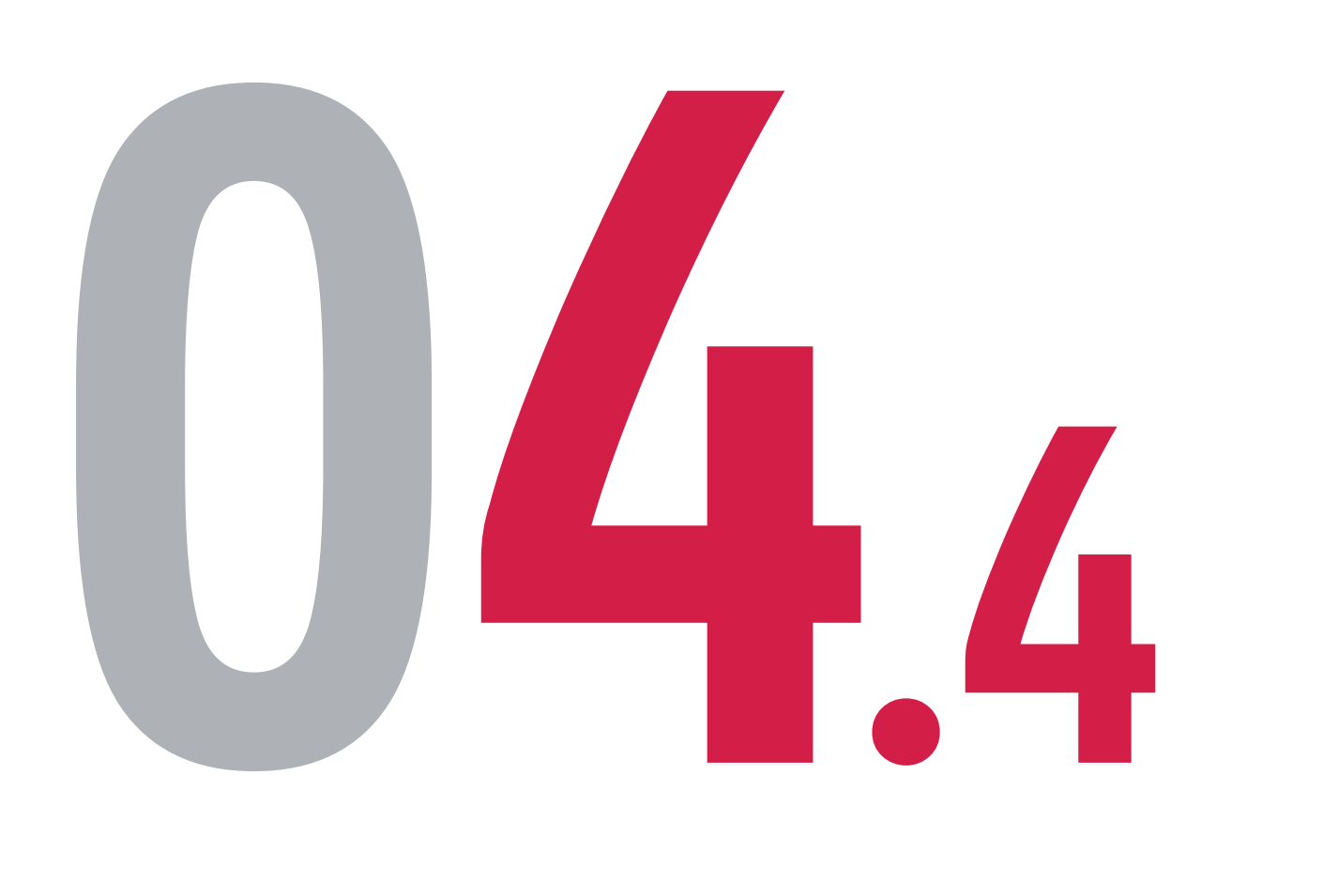

 สื่อประชาสัมพันธ์ชุดนี้ จัดทำขึ้นเพื่อเสริมสร้างความเข้าใจและให้ความรู้กับลูกค้า ผู้ขอเอาประกันภัย ตัวแทนประกันชีวิต หรือนายหน้าประกันชีวิตของ บริษัท เอไอเอ จำกัด เท่านั้น • สงวนสิทธิ์ตามกฎหมาย ห้ามทำซ้ำ หรือดัดแปลง ไม่ว่าส่วนหนึ่งส่วนใดของเอกสารนี้

| 9:41                   | I 🎓 🗩                                                    |  |
|------------------------|----------------------------------------------------------|--|
|                        |                                                          |  |
| ชาร                    | ะเงนสาเรจ                                                |  |
| ຈຳເ                    | เวนเงินทั้งหมด                                           |  |
| XXX                    | xx.xx บาท                                                |  |
| คำขอนี้จะ              | ใช้เวลาดำเนินการสักครู่                                  |  |
| มที่ชำระเงิน           | 16 พ.ค. 2565, 09:00                                      |  |
| ์การชำระเงิน           | บัตรเครดิต/เดบิต                                         |  |
| วแบบประกัน             | เอไอเอ ตลอดชีพ ชำระเบี้ย<br>ประกันภัย 20 ปี (ไม่มีปันผล) |  |
| ขที่กรมธรรม์           | TXXXXXXX                                                 |  |
| ้นจะได้รับข้อความยืนยั | ันการชำระเงินทาง                                         |  |
| มล                     | XXXXXXXXXXXX                                             |  |
| ٨S                     | XXXXXXXXXXXX                                             |  |
|                        |                                                          |  |

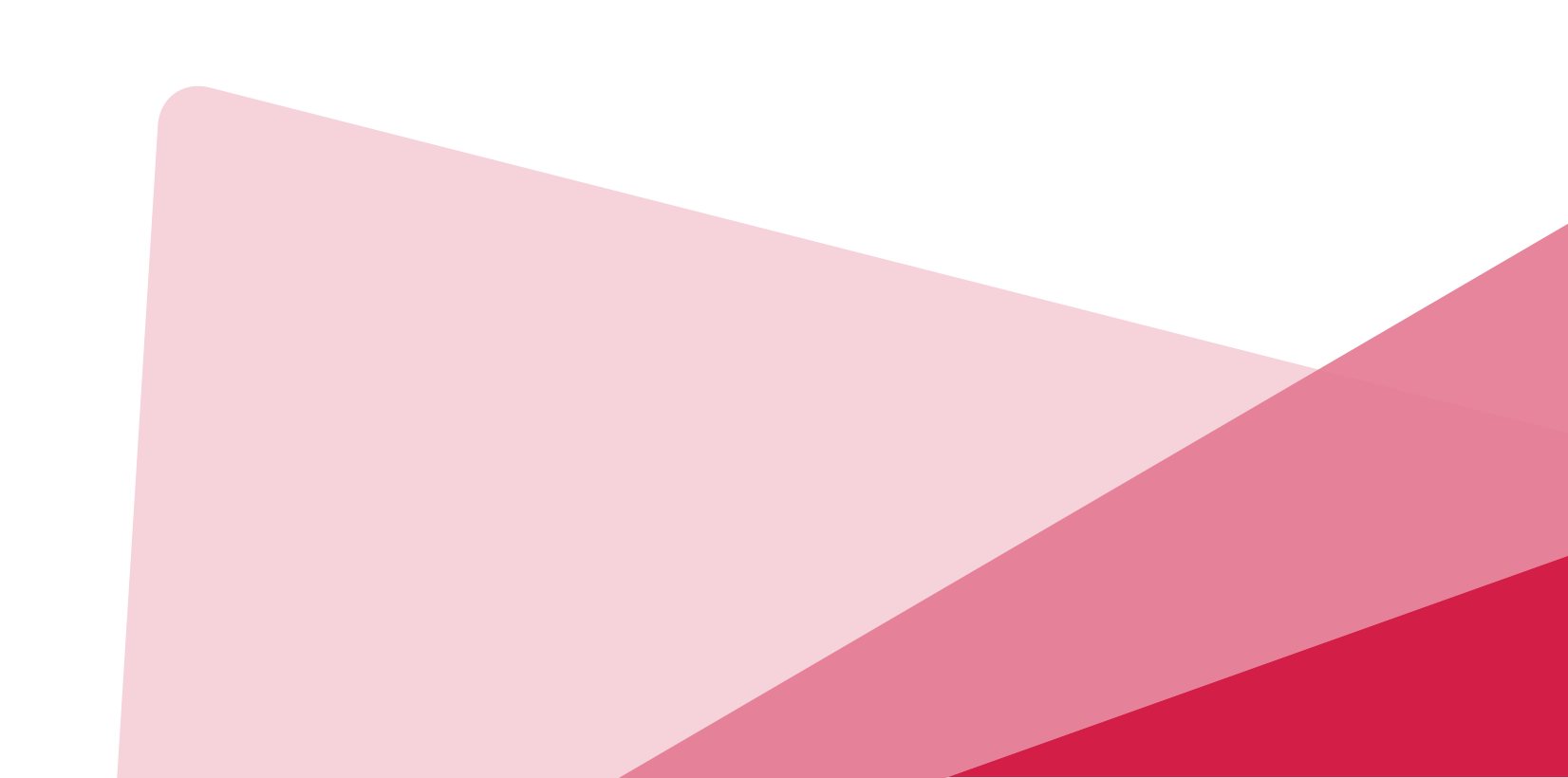

### ้ำระเงินสำเร็จ **าด "ปิด"** เพื่อออกจากหน้าจอ ระบบจะอัปเดตสถานะการชำระเงินในวันทำการถัดไป าุณจะได้รับจดหมายยืนยันตามที่อย่ที่แจ้งไว้กับบริษัท

#### สถานะรอการชำระเงิน

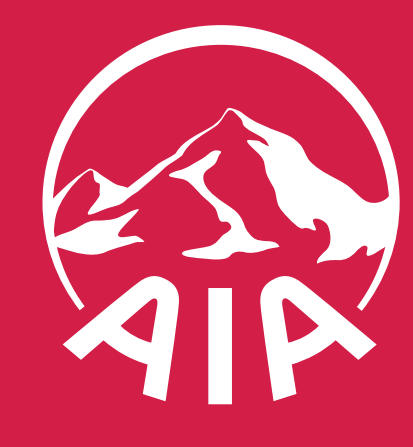

# (BBW GIGIGI) ASUNAUSAIS

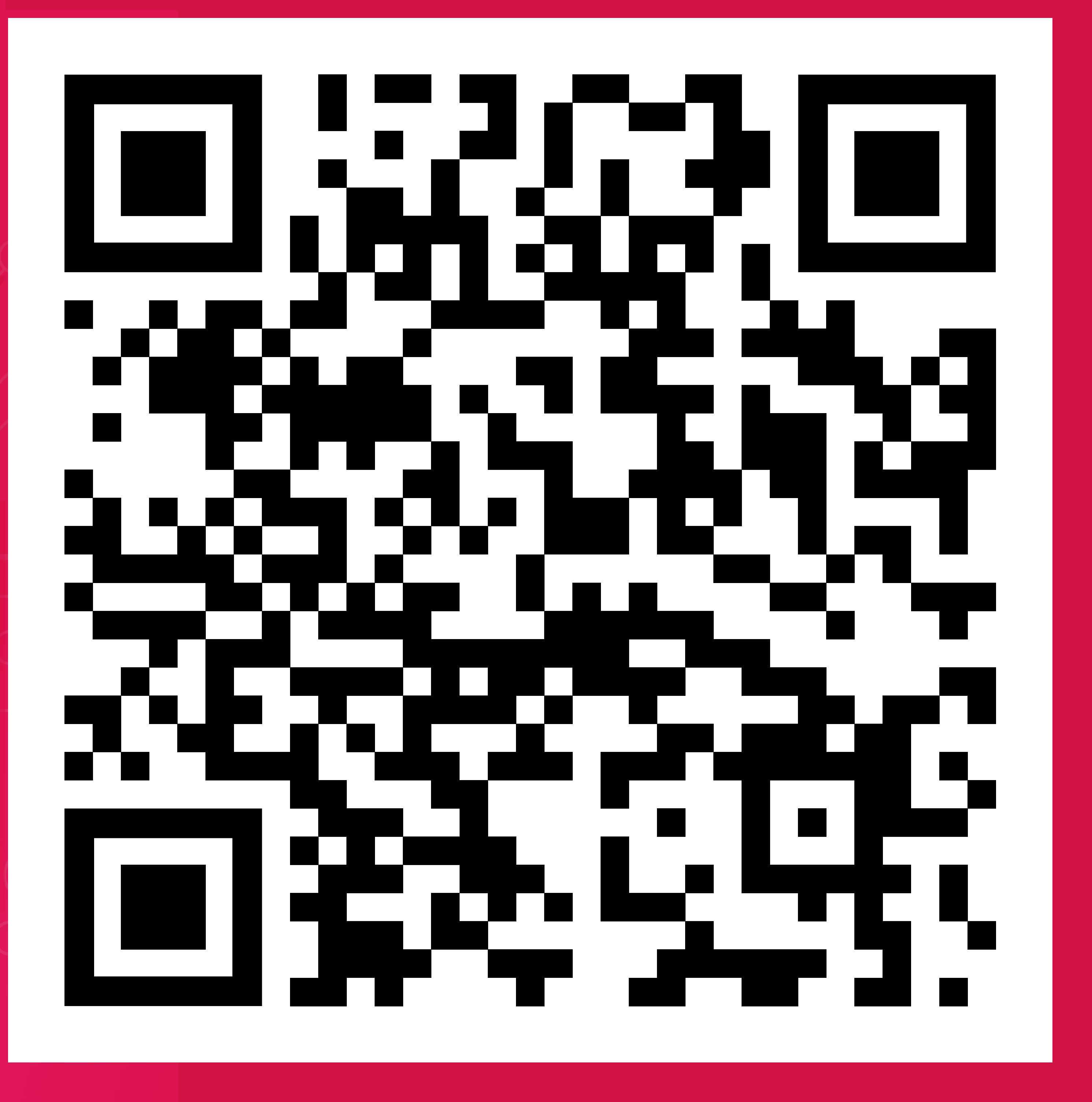

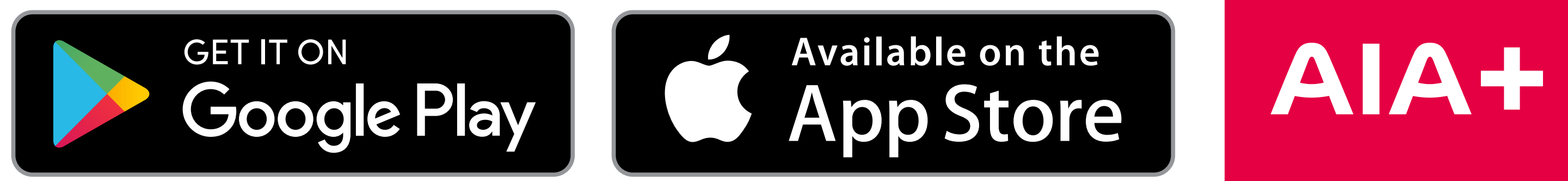

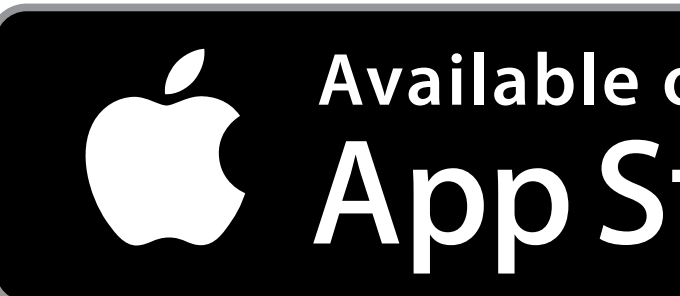

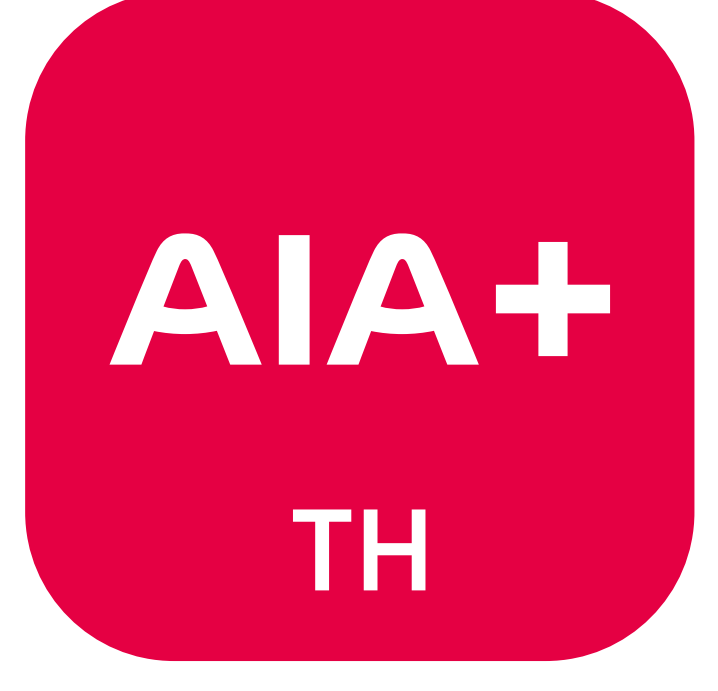